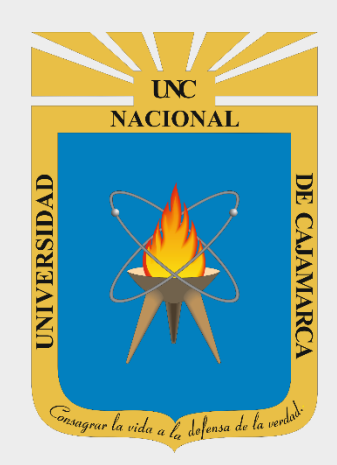

# **MANUAL URKUND**

# DOCENTES

OFICINA GENERAL DE SISTEMAS INFORMÁTICOS Y PLATAFORMAS VIRTUALES

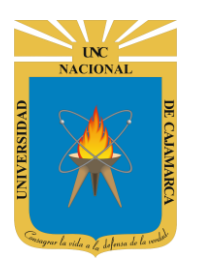

MANUAL URKUND - DOCENTES

### **CONTENIDO**

| ACCESO CORREO                                              |   |
|------------------------------------------------------------|---|
| INGRESAR GMAIL                                             | 4 |
| CREAR CUENTA URKUND                                        | 6 |
|                                                            | 7 |
| ESCANEAR DOCUMENTOS                                        |   |
| SUBIR DOCUMENTO                                            | 9 |
| ESCANEO DEL DOCUMENTO                                      |   |
| ANALIZAR RESULTADOS                                        |   |
| CAMBIO DE IDIOMA PÁGINA                                    |   |
| EVALUACIÓN INDIVIDUAL DE RES <mark>ULTADOS E</mark> SCANEO |   |
| EXPORTAR EN PDF PORCENTAJE DE SIMILITUD FINAL              |   |
| REESTABLECER CONTRASEÑA                                    |   |
| CERRAR SESIÓN                                              |   |
| DATOS DE SOPORTE.                                          |   |

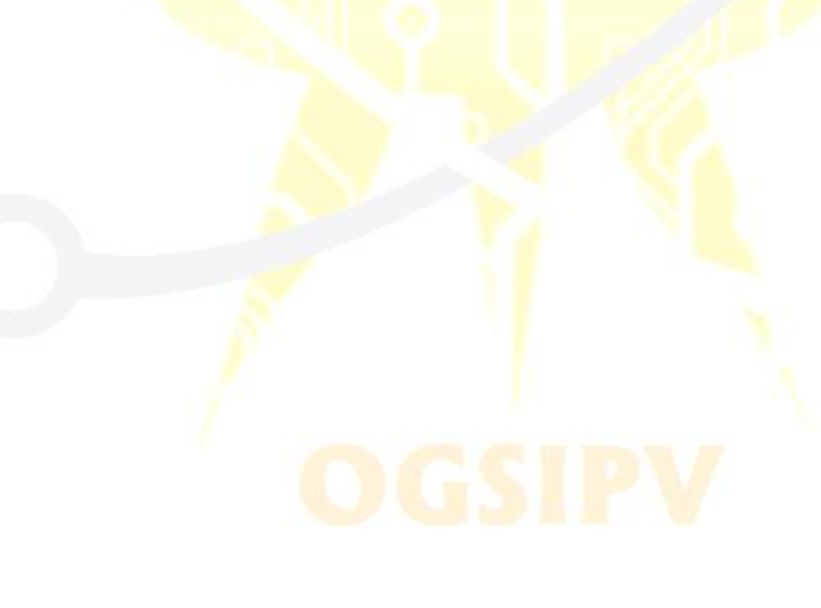

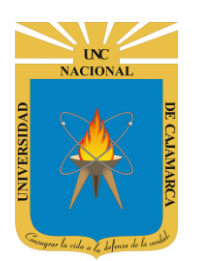

**MANUAL URKUND - DOCENTES** 

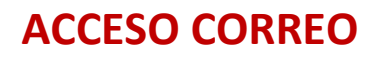

1. Acceder a: http://www.google.com/

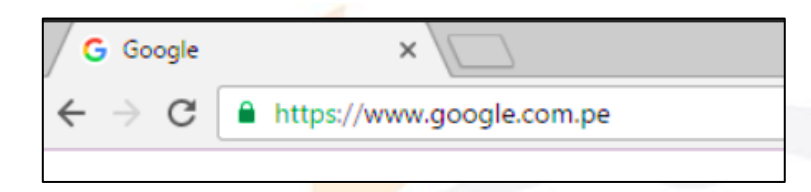

2. Ubicarnos en la esquina superior derecha y dar clic en "Iniciar Sesión".

|   |                   |                      | Gmail | Imágenes | <br>Iniciar sesión |
|---|-------------------|----------------------|-------|----------|--------------------|
|   |                   |                      |       |          |                    |
|   |                   |                      |       |          |                    |
| ( | - 00              |                      |       |          |                    |
|   | <b>N 10</b>       | . 🔊 🕂 👟              |       |          |                    |
|   |                   | 5                    |       |          |                    |
| ٩ |                   | Ų                    |       |          |                    |
|   |                   |                      |       |          |                    |
|   | Buscar con Google | Me siento con suerte |       |          |                    |

3. "Iniciar Sesión", haciendo uso de la Cuenta de Correo UNC y correspondiente contraseña.

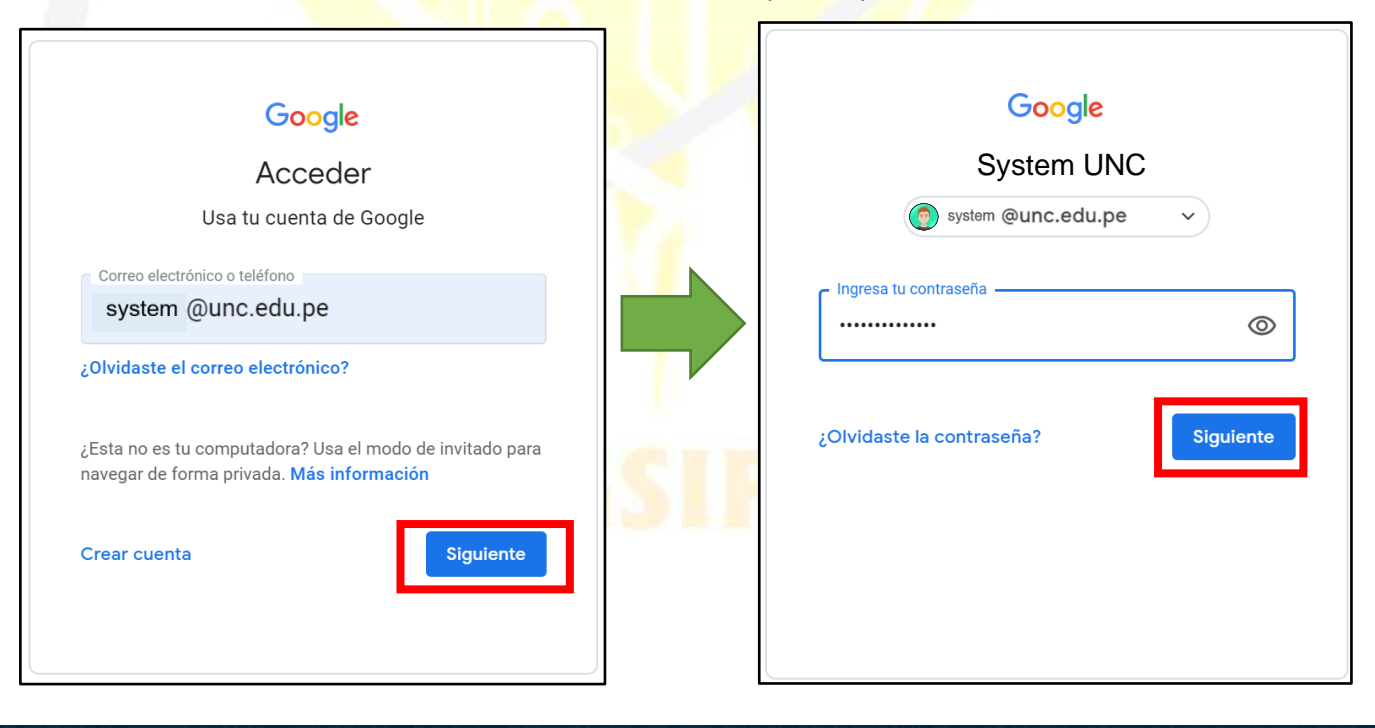

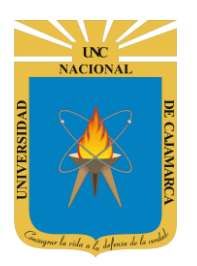

**MANUAL URKUND - DOCENTES** 

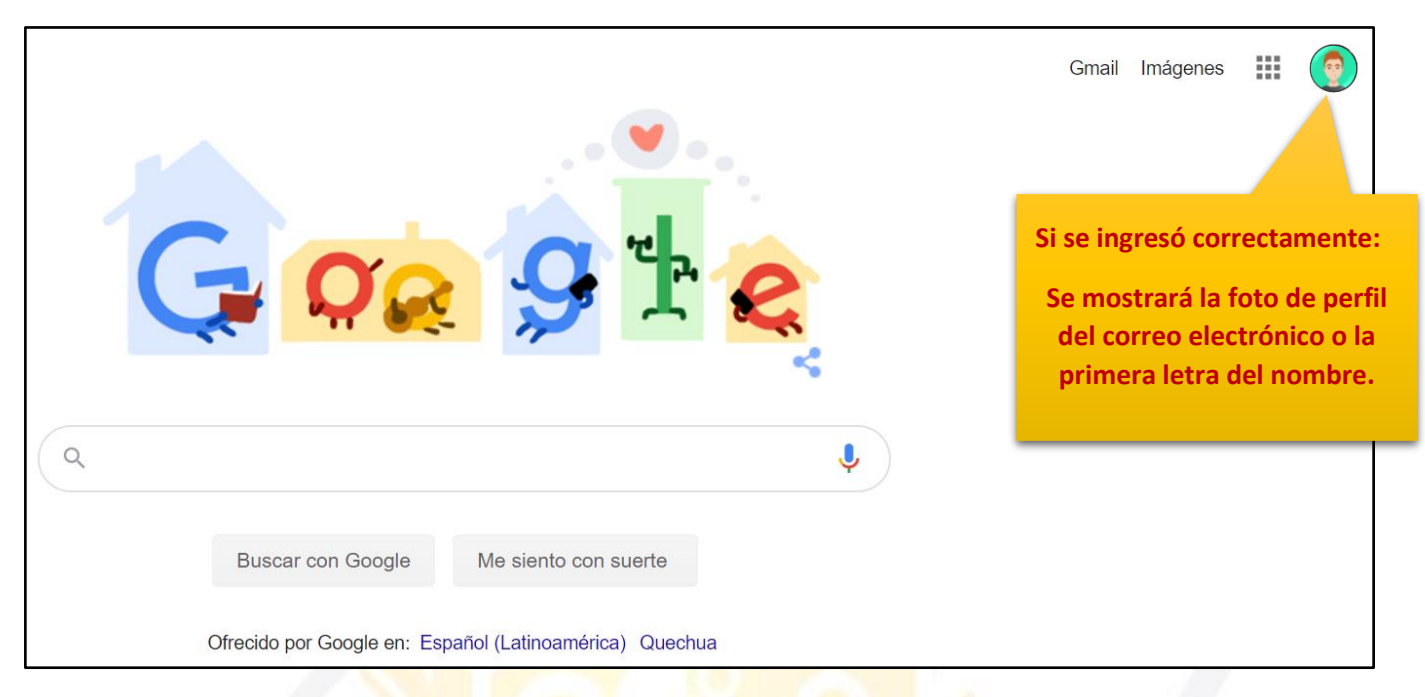

4. Para visualizar las herramientas o aplicaciones de Google debemos dar clic en la figura de los cuadraditos.

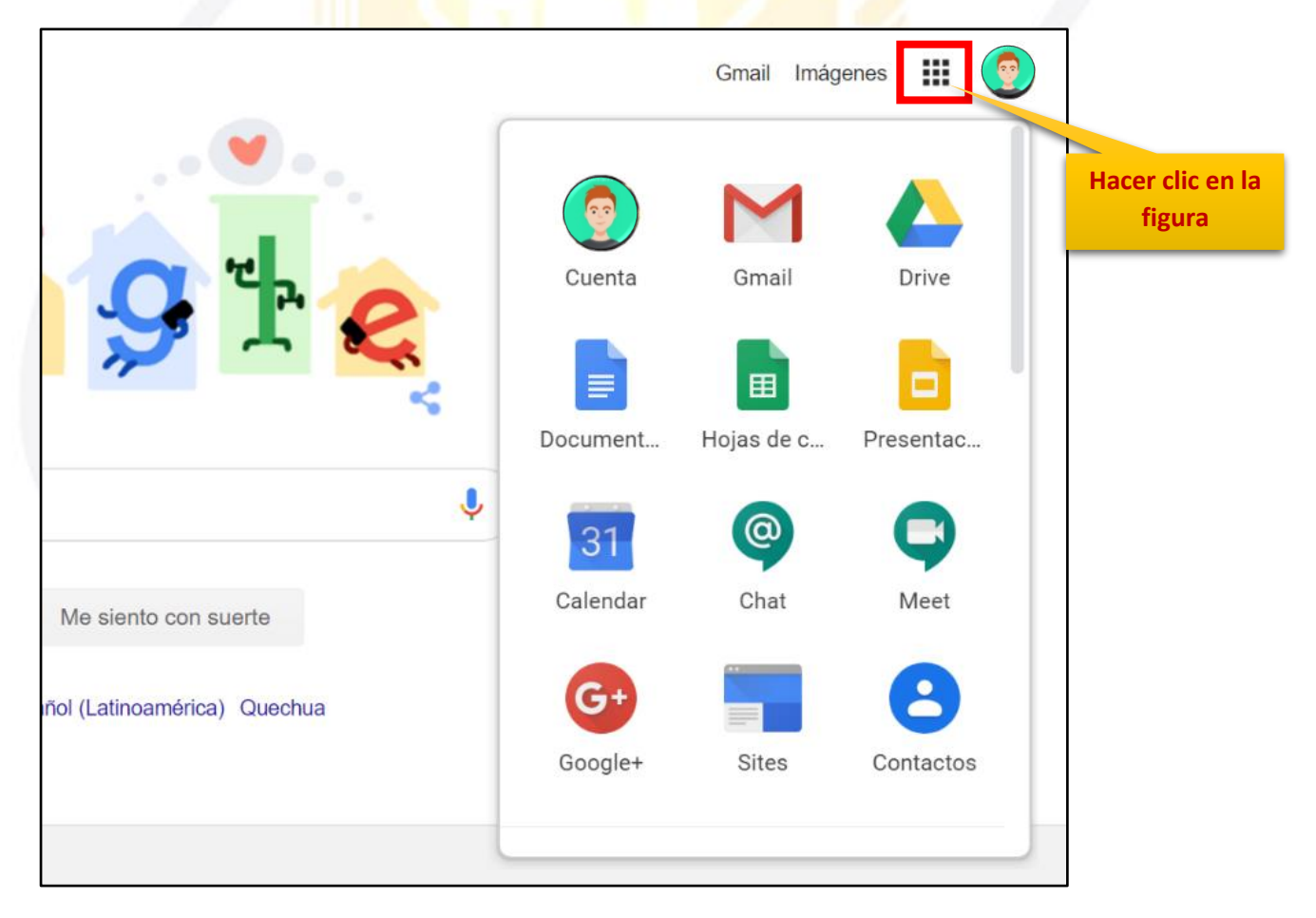

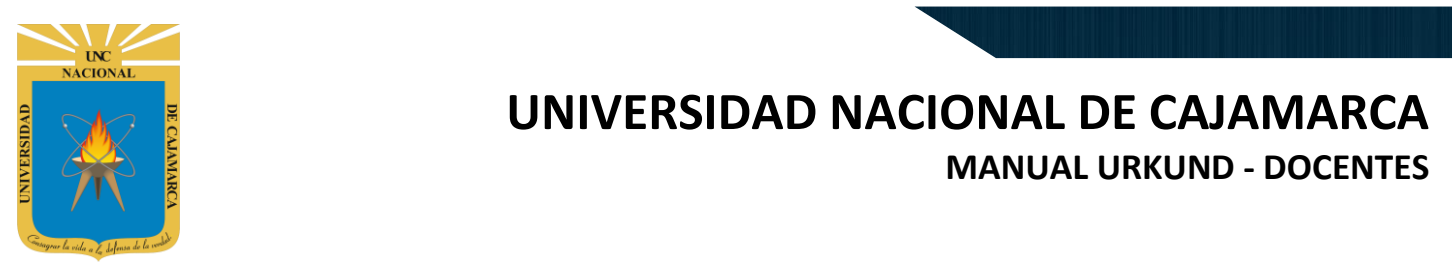

### **INGRESAR GMAIL**

5. En el grupo de herramientas de Google nos ubicamos en GMAIL y damos clic para abrirla.

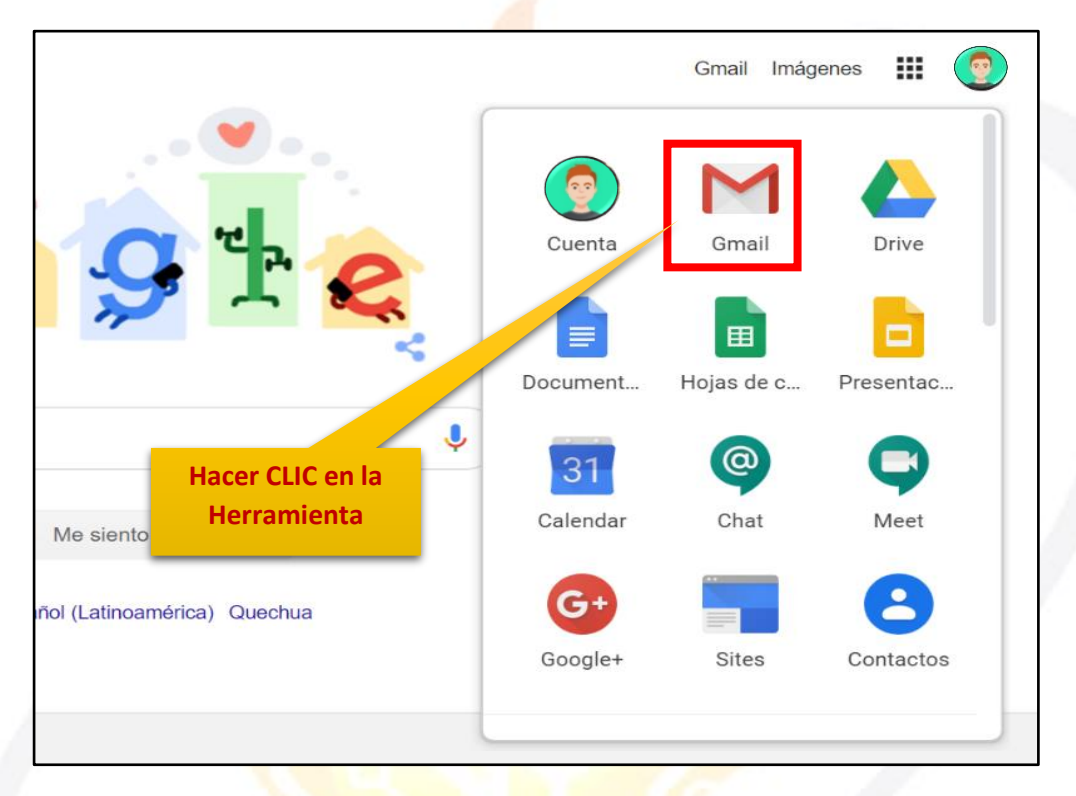

6. Deberemos ingresar a nuestros correos RECIBIDOS:

| ≡           | M Gmail                   |   | Q Buscar correo            | * ⑦ 🏢                                                                                                    |             |    |
|-------------|---------------------------|---|----------------------------|----------------------------------------------------------------------------------------------------|-------------|----|
| 4           | Redactar                  |   | □ - C :                    | 151-200 de 565 🔍 <                                                                                              | > <b>\$</b> | 31 |
|             | Recibidos 390             | 8 | 🗌 ☆ 🗁 [UNC] Prensa Digital | Comunicado: Ceremonia de Colación 24 de Setiembre de 2019 Pregrado - COMU                                       | 10/9/19     | ٥  |
| ×<br>0<br>> | Pospuestos<br>Importantes |   | 🗌 📩 Ď [UNC] Prensa Digital | Invitación: Ruta de la Calidad de Cajamarca SINEACE - INVITACIÓN Se invita a la  RutaCalidad201  IndicacionesRu | 6/9/19      | 0  |
|             | Enviados<br>Borradores    |   | 🗌 📩 🗁 [UNC] Prensa Digital | Comunicado: Ceremonia de Colación 17 de Setiembre de 2019 Posgrado - COMU                                       | 6/9/19      | +  |
| Mee         | t Nuevo                   |   | 🗌 📩 Ď [UNC] Prensa Digital | Comunicación: Colación 20 de agosto de 2019 - Pregrado - COMUNICADO SE CO                                       | 5/8/19      |    |
|             | Unirse a una reunión      |   | 🗌 🙀 Ď Cisco Networking Ac. | Boletín trimestral de estudiantes - Hola Nilda Yareli, Este boletín te trae informaci                           | 2/8/19      |    |
| Chat        | t<br>Nilda Yareli -       | + | 🗌 🚖 🗁 [UNC] Prensa Digital | Comunicado: Ceremonia de Colación Pregrado 13 de agosto de 2019 - COMUNIC                                       | 31/7/19     |    |
|             | ÷ Φ                       |   | 🗆 🐣 🗇 Cisco Networking Ac. | New Single Sign-On - New Single Sign-On for NetAcad com Using the most advan                                    | 10/7/19     | ,  |

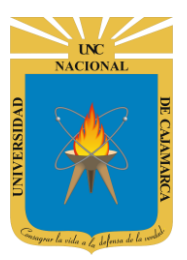

### UNIVERSIDAD NACIONAL DE CAJAMARCA MANUAL URKUND - DOCENTES

7. Buscaremos el correo de invitación para creación de una cuenta en URKUND:

| Princip         | al                   | ** | Social Promociones                                                                                                    |        |
|-----------------|----------------------|----|----------------------------------------------------------------------------------------------------|--------|
| ☆ D             | [UNC] Prensa Digital |    | IMPORTANCIA DEL SISTEMA DE CONTROL INTERNO EN LAS ENTIDADES DEL ESTADO - IMPORTANCIA DE LA IMPLEME                        | 23 dic |
| ☆ 🗩             | noreply 2            |    | [URKUND] Invitación para la creación de la cuenta - Hola! Has recibido este e-mail porque su institución Universidad Naci | 22 dic |
| ☆ ⊅             | [UNC] Prensa Digital | 7  | COMUNICADO: LISTA DE ENTREGA DE GRADOS ACADÉMICOS, TÍTULOS PROFESIONALES, GRADOS DE MAES 💿 👕 🍚                            | 0      |
| ☆ D             | [UNC] Prensa Digital |    | COMUNICADO: SUSPENSION DE ACTIVIDADES ACADEMICAS - 13 DE NOVIEMBRE DE 2020 - EXAMEN DEL CEPUNC - CO                       | 12 nov |
| \$ Σ            | Dar CLIC en          | el | UDIANTES CUIDADORES DE AULA - PROCESO DE ADMISION 2020 - 1: Confirmación de disponibilidad para participar                | 10 nov |
| $\Delta \Sigma$ | correo.              |    | ENTES CUIDADORES DE AULA - PROCESO DE ADMISION 2020 - I: Confirmación de disponibilidad para participar en                | 10 nov |
| ☆ D             | [UNC] Prensa Digital |    | INVITACION: CHARLAS DE GESTION DE PROYECTOS CON CERTIFICADO GRATIS - INVITACIÓN Los alumnos del tercer ci                 | 6 nov  |
| \$ D            | envios               |    | PREINSCRIPCION - CAPACITACIÓN ESTUDIANTES DE PREGRADO IESALC UNESCO - ¿Tienes problemas para ver o enviar                 | 5 nov  |

8. Ingresando al correo encontraremos información importante como: el LINK donde debemos ingresar para crear nuestra cuenta en Urkund y el tiempo límite que tiene para acceder a dicho LINK.

| ÷ |                                                                                                    | e 110    | <     | > |
|---|----------------------------------------------------------------------------------------------------|----------|-------|---|
|   | [URKUND] Invitación para la creación de la cuenta 📁 Recibidos ×                                                                                                    | ×        | ē     | Ø |
| • | noreply@urkund.se<br>para mí ★<br>Hola! Damos CLIC en el<br>LINK. mar, 22 dic 22:51 (hace 4 dias)                                                                                                    | ☆        | *     | 1 |
| E | Has recibido este e-mail porque su institución Universidad Nacional de Cajamarca tiene acceso a provND, el sistema antiplagio y han decidido que le invitemos para que pue<br>suario. Si desea utilizar URKUND, pinche en el link de abajo y siga las instrucciones.<br><u>https://secure.urkund.com/account/signup/invite?token=xsBUPppaDDuprsYxvxyAeZHUKMDAeQDr/B3vmOzW5Xw%3D</u> | da crea  | ar su |   |
|   | Este link solo funcionará durante 96 horas. Si quieres activar después tu cuenta usuario, deberás contactar con tu Account Manager o el servicio al cliente para obtener un nue<br>Saludos,                                                                                                    | vo link. |       |   |
|   | Registro automático de URKUND NOTA: Considerar el tiempo límite para                                                                                                    |          |       |   |
|   | Más Información está disponible en ht<br>utilizar el LINK (96 horas a partir del<br>momento en que recibimos el correo                                                                                                    |          |       |   |
|   | Ayuda al usuario electrónico).                                                                                                    |          |       |   |
|   | Puedes encontrar nuestra guía de ayuda al usuario aquí: http://static.urkund.com/manuals/URKUND_Userguide.pdf                                                                                                    |          |       |   |
|   | URKUND proporciona también toda la ayuda necesaria para hacer más fácil el comienzo del uso del sistema. Contacta con tu Account Manager para más información.                                                                                                    |          |       |   |
|   | Si tienes dudas sobre URKUND, contacta nuestro servicio de atención al cliente: +46 (0)8 738 5210 (Lun-Vie 08.00-16.30) o por e-mail a: support@urkund.se                                                                                                    |          |       |   |

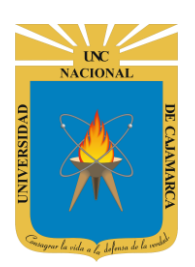

**MANUAL URKUND - DOCENTES** 

# **CREAR CUENTA URKUND**

**9.** El LINK anterior nos dirigirá a la página web donde debemos ingresar los datos que nos piden para lograr crear nuestra cuenta de URKUND y a través de esta poder analizar los documentos deseados.

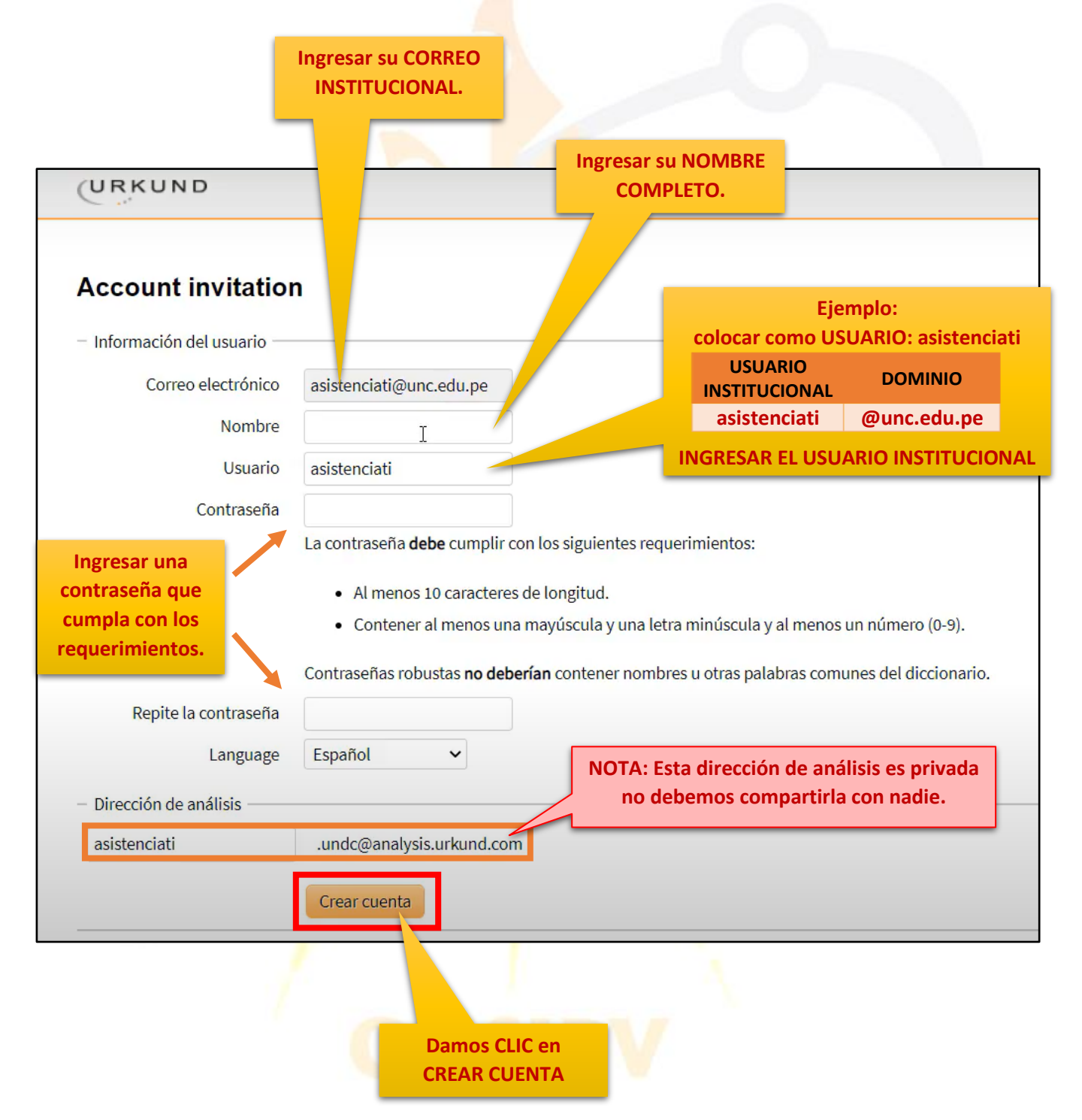

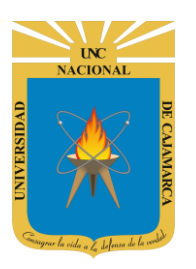

#### UNIVERSIDAD NACIONAL DE CAJAMARCA MANUAL URKUND - DOCENTES

| URKUND                                                                                                    | Idioma Español                                                                                           |
|----------------------------------------------------------------------------------------------------|----------------------------------------------------------------------------------------------------|
| <b>El registro se ha completado.</b><br>Has completado el proceso de registro y una cuenta URKUND ha sido configurada<br>para ti.<br>Ir a su cuenta | – Comenzar<br>Para obtener asistencia al usuario y soporte técnico: support@urkund.se +46<br>(0)8 738 52 |
| $\searrow$                                                                                                    |                                                                                                    |
|                                                                                                    |                                                                                                    |

# INGRESAR CUENTA URKUND

10. Luego de crear nuestra cuenta de URKUND, podremos ingresar a ella para comenzar a analizar los documentos que necesitemos.

Ingresaremos primero a la página de URKUND: http://www.urkund.com

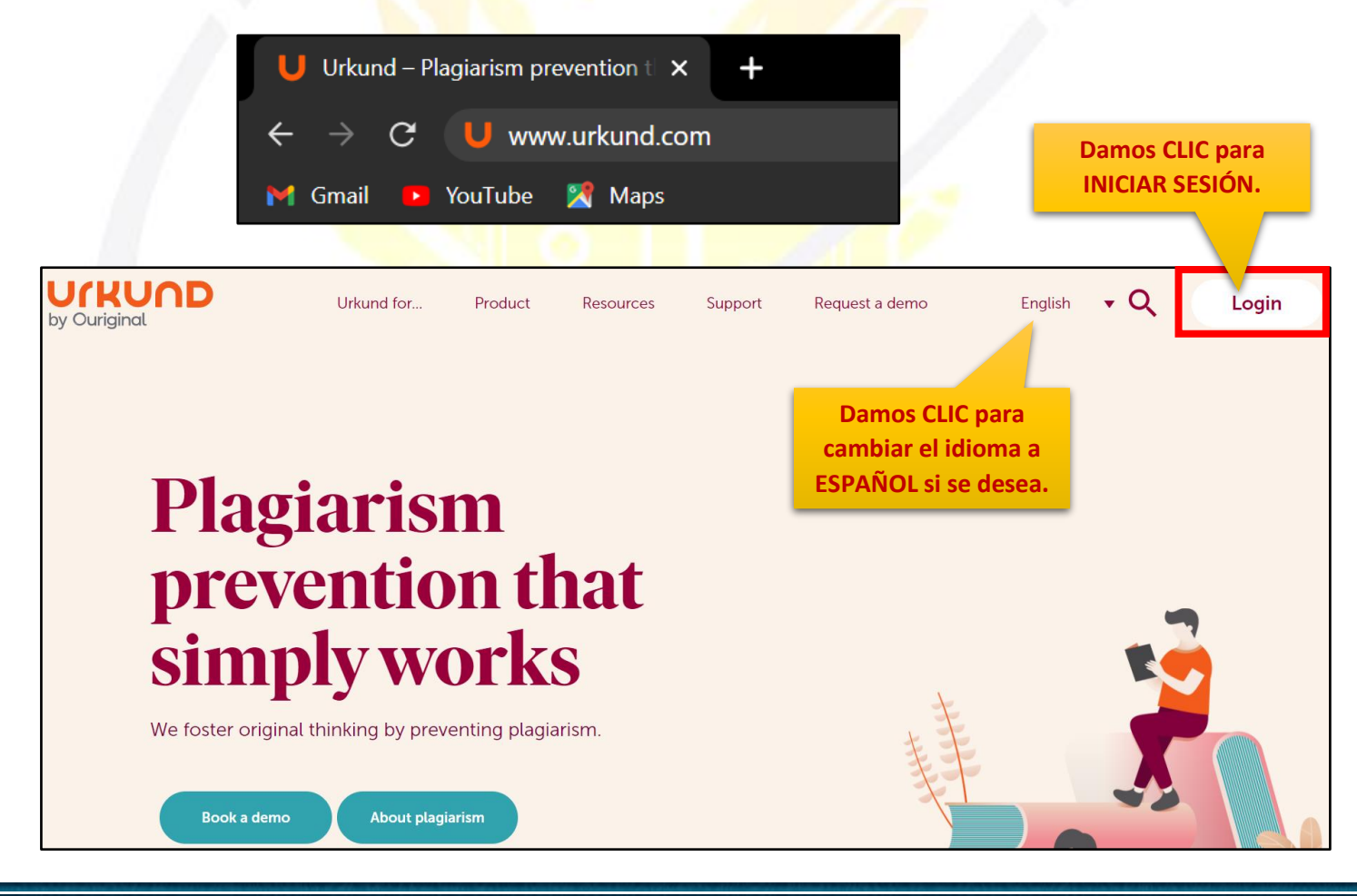

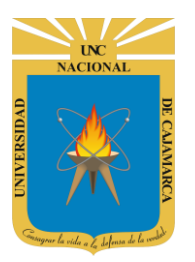

**MANUAL URKUND - DOCENTES** 

Ingresar la

CONTRASEÑA.

| UIRUND<br>by Ouriginal   | Urkund for Product Resources                                                         | Support Request a demo                                                                       | English 🔻 Login |
|--------------------------|--------------------------------------------------------------------------------------|----------------------------------------------------------------------------------------------|-----------------|
|                          | Log in to<br>Select interface based in                                               | Urkund<br>a what you need to do.                                                             |                 |
| Damos CLIC en<br>WEB APP |                                                                                      |                                                                                              |                 |
|                          | Web app<br>Log in here as to upload documents<br>or to access your analysis reports. | Admin<br>Log in here to administer your<br>account or to access usage<br>statistics. (URSA). |                 |
|                          |                                                                                      | 92                                                                                           |                 |
| URKUND                   |                                                                                      |                                                                                              |                 |
| Iniciar sesio            | ón                                                                                   | Ingresar                                                                                     | nuestro         |
| - Cuenta URKUND          |                                                                                      | USU/                                                                                         | ARIO.           |
| Usuario                  | o correo                                                                             |                                                                                              |                 |

Contraseña

Damos CLIC en CERRAR SEISÓN Iniciar sesión

¿Olvidaste tu contraseña?

Crear cuenta para cargar documentos(ESTUDIANTES)

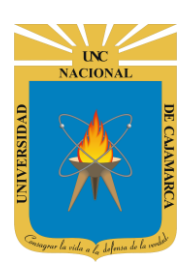

**MANUAL URKUND - DOCENTES** 

### **ESCANEAR DOCUMENTOS**

11. Cuando ingresamos a nuestra cuenta URKUND visualizaremos la lista de todos los documentos que hayamos subido hasta el momento con su respectiva información de complemento, como el tipo de documento, el tamaño, la cantidad de palabras, la fecha de análisis, y el porcentaje total que arrojo el análisis:

| URKUND                                                                                                    |             |             | C             | Help  | 1 Subir documentos | Asister 🛔 | cia TI ▼ |
|----------------------------------------------------------------------------------------------------|-------------|-------------|---------------|-------|--------------------|-----------|----------|
| Dirección de análisis : asistenciati.undc@analysis.urkund.com                                                                                                    |             |             |               |       |                    |           |          |
| $\boxed{\texttt{m}} \text{ asistenciati.undc@analysis.urkund.com (1)} \lor \boxed{\texttt{m}} \rightarrow \textcircled{\texttt{b}} \lor \boxed{\texttt{m}} \rightarrow \textcircled{\texttt{b}} \lor \boxed{\texttt{m}} \rightarrow \textcircled{\texttt{b}} \lor \boxed{\texttt{m}} \land \texttt{Configuration}$ | ión 2       |             |               | Q     |                    | •         | 1/1      |
| □ <b>≑ ↓ ≑</b>                                                                                                    | \$          | \$          | ¢             | ¢     |                    | \$        |          |
| 🗆 🗸 🏷 🔄 🛕 6% D93252780 Ensayo BSC .docx                                                                                                    | Documento E | nsayo 315 K | B 4244 palabi | ra(s) |                    | 22/01/202 | 1 14:32  |

#### **SUBIR DOCUMENTO**

**12.** Para dar inicio al proceso de escaneo de algún documento deseado, lo primero que debemos hacer es SUBIR DOCUMENTOS y posteriormente completar la información solicitada y adjuntar el documento:

|                         |         |                          |           |                 |               | ľ       | Damos C<br>DOCU | LIC e<br>MEN | n SUBII<br>ITOS. | 2                |         |              |
|-------------------------|---------|--------------------------|-----------|-----------------|---------------|---------|-----------------|--------------|------------------|------------------|---------|--------------|
| URKUND                  |         |                          |           |                 |               |         |                 |              | <b>O</b> Help    | Subir documentos | & Asis  | tencia TI 🔻  |
| Dirección de análisis : | asister | iciati.undc@analysis.url | kund.com  |                 |               |         |                 |              |                  |                  |         |              |
| 💼 asistenciati.undc@    | Danaly  | sis.urkund.com (1) 🗸 📱   | )→&∨ □→&∨ | + Nueva carpeta | Configuración | 3       |                 |              | Q                |                  | H ·     | <b>4</b> 1/1 |
|                         | ŧ       | • ÷                      |           |                 | \$            |         | \$              | ŧ            | ŧ                |                  | ¢       |              |
|                         | 6%      | D93252780 Ensavo BS      | iC .docx  |                 | Do            | cumento | Ensayo 315 K    | B 4244 p     | alabra(s)        |                  | 22/01/2 | 2021 14:32   |

|               | UNC<br>NACIONAL                 |              |
|---------------|---------------------------------|--------------|
| 0 UNIVERSIDAD | *                               | DE CAJAMARCA |
| NIND Ca       | yrar la vidu a La defensa de la | ARCA         |

**MANUAL URKUND - DOCENTES** 

|                                | Select analysis address or enter b                               | elow 🗸                                                |                      |                  |                   |
|--------------------------------|------------------------------------------------------------------|-------------------------------------------------------|----------------------|------------------|-------------------|
|                                | Select analysis address or enter b                               | elow                                                  |                      |                  |                   |
|                                | asistenciati.undc@analysis.urkun                                 |                                                       |                      |                  |                   |
| URKUND                         |                                                                  |                                                       | 1 Help               | subir documentos | 🖁 Asistencia TI 🔻 |
|                                |                                                                  | Debemos SELECCIONAR                                   |                      |                  |                   |
| 1 Enviar docume                | ntos                                                             | nuestra dirección de análisi                          | is                   |                  |                   |
| Introduce la dirección de anál | sis a la que deseas enviar documentos, a continuación sele       | ccion rentos que deseas enviar y finalmen             | nte presiona enviar. |                  |                   |
| Obtendrás una confirmación v   | ía correo electrónico por cada documento presentado. 🦯           |                                                       |                      |                  |                   |
| - Receptor                     |                                                                  |                                                       |                      |                  |                   |
|                                | Select analysis address or enter below 🗸                         |                                                       |                      |                  |                   |
| Dirección de análisis          |                                                                  | Ingresaremos la informac                              | ión más rele         | evante de la si  | iguiente          |
| Asunto                         |                                                                  |                                                       | forma:               |                  |                   |
| Mensaje                        |                                                                  | Apellidos y Nombres del e                             | estudiante –         | Tipo de docu     | mento –           |
|                                |                                                                  | Programa de Es                                        | tudios – Año         | o – Versión.     |                   |
|                                |                                                                  | EJEMPLO:                                              |                      |                  |                   |
|                                |                                                                  | Pérez Campos Juan Pedro-1                             | Tesis Bachill        | ler–Ingeniería   | -2021-V1          |
|                                |                                                                  |                                                       |                      |                  |                   |
|                                |                                                                  |                                                       |                      |                  | //                |
| - Documentos                   | ngresar información                                              |                                                       |                      |                  |                   |
| com                            | lementaria es OPCIONAL.                                          |                                                       |                      |                  |                   |
|                                |                                                                  |                                                       |                      |                  |                   |
|                                |                                                                  |                                                       | Damos CLIC           | nara buscar o    | n                 |
|                                |                                                                  | nue                                                   | estra compu          | itadora el arcl  | nivo              |
| Documentos                     |                                                                  |                                                       | que vamo             | os escanear.     |                   |
|                                | Valid file extensions: doc sxw tif tiff pdf txt rtf html htm wp: | s xls ppt odt docx pptx odp ods pages xlsx ps nwp zip | 7                    |                  |                   |
|                                | 💼 Eliminar todo                                                  |                                                       |                      |                  |                   |
|                                |                                                                  |                                                       |                      |                  |                   |
|                                |                                                                  |                                                       |                      |                  |                   |
|                                | Arrot                                                            | ra los archivos aquí o h                              | azclic               |                  |                   |
|                                | AIIdSU                                                           | ra los archivos aqui o n                              |                      |                  |                   |
|                                |                                                                  |                                                       |                      |                  |                   |
|                                |                                                                  |                                                       |                      |                  |                   |
|                                |                                                                  |                                                       |                      |                  | <sup>2</sup>      |
|                                | Lenviar Cancelar                                                 |                                                       |                      |                  |                   |

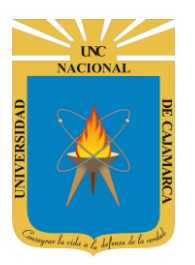

**MANUAL URKUND - DOCENTES** 

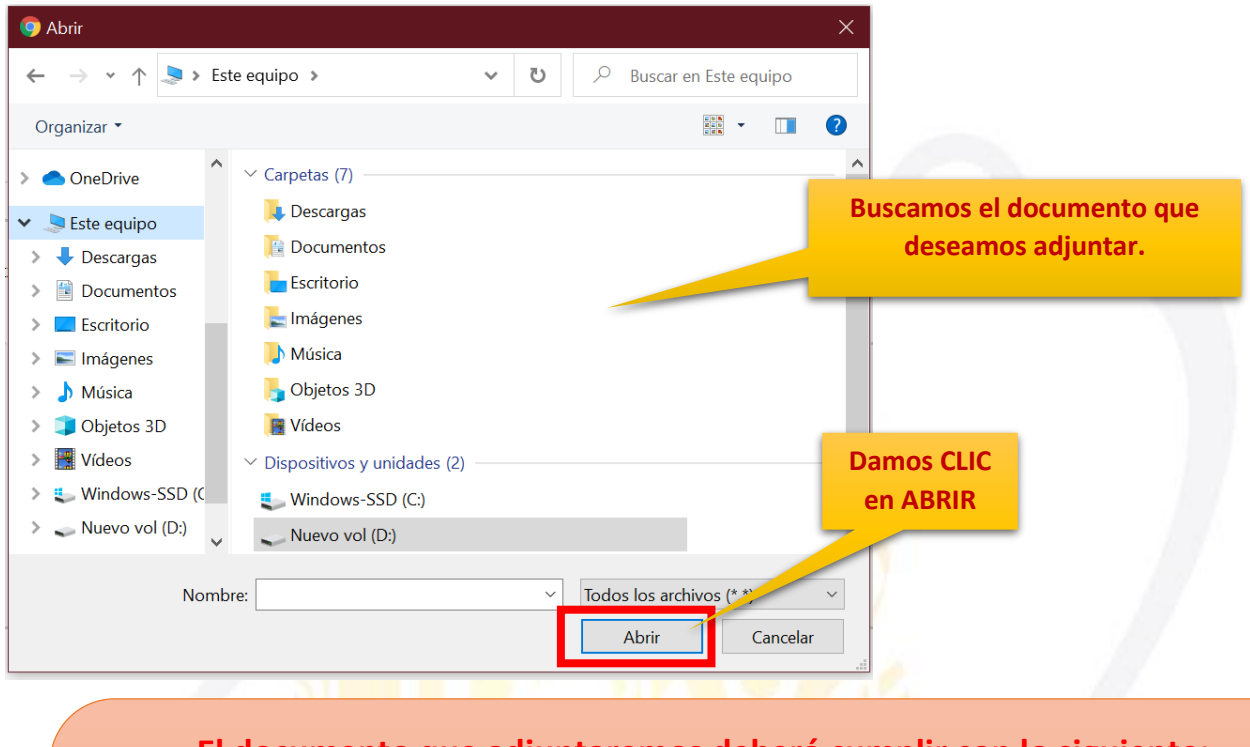

El documento que adjuntaremos deberá cumplir con lo siguiente:

- **1.** Estar en formato PDF
- 2. Almacenar el documento con la siguiente nomenclatura:

UNC\_Año\_Primer Nombre-Primer Apellido\_DNI\_Version.pdf

EJEMPLO: UNC\_2021\_Juan-Pérez\_12345678\_V1.pdf

| Documentos | Valid file | extensions: doc sxw tif tiff pdf txt rtf html htm wps xls ppt od<br>inar todo | It docx pptx odp ods pages xlsx ps h | wp zip zip      |           |
|------------|------------|-------------------------------------------------------------------------------|--------------------------------------|-----------------|-----------|
|            | ß          | UNC_2021_Juan-Pérez_12345678_V1.pdf                                           | 186314 bytes                         | application/pdf | 🖻 Excluir |
|            |            | Arrastra lo                                                                   | s archivos aquí                      | o haz clic.     |           |
|            | 🛓 Envi     | ar Cancelar                                                                   |                                      |                 |           |
|            |            | Damos CLIC<br>en ENVIAR                                                       |                                      |                 |           |

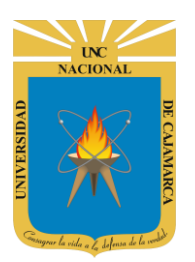

**MANUAL URKUND - DOCENTES** 

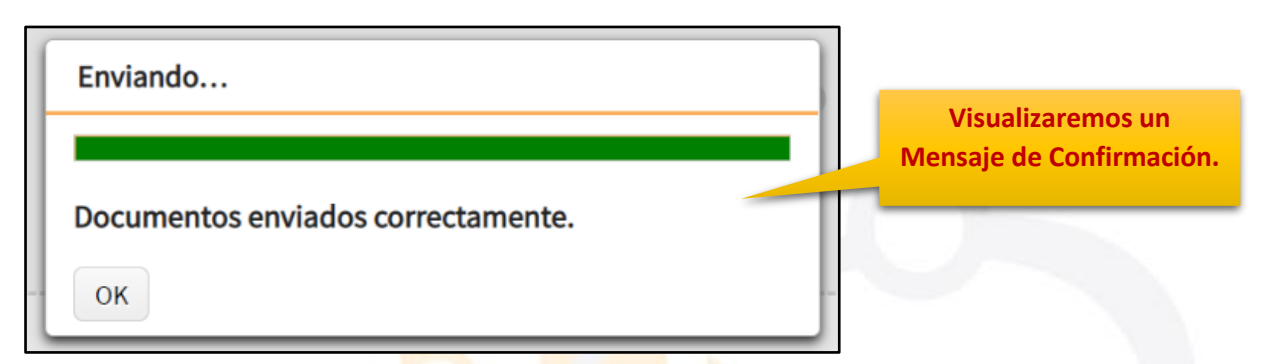

**13.** Visualizaremos este documento en nuestra bandeja de entrada de la cuneta de URKUND, a la vez nos llegará un correo electrónico de confirmación del proceso anterior:

| URKUND                                                                   |                                                                                                    |                                                                                                    | <b>()</b> He       | lp 🏦 Subir documentos | 🖁 Asistencia TI 🔻 |  |
|--------------------------------------------------------------------------|----------------------------------------------------------------------------------------------------|----------------------------------------------------------------------------------------------------|--------------------|-----------------------|-------------------|--|
| Dirección de análisis : <u>asiste</u><br><b>m</b> asistenciati.undc@anal | enciati.undc@analysis.urkund.com<br>ysis.urkund.com (2) $\checkmark$ $\Rightarrow$ $\Rightarrow$ $\bigtriangledown$ $\checkmark$ | $\Box \to \textcircled{>} \lor + \text{Nueva carpeta} & \textcircled{>} \text{Configuración} & \textcircled{>} \\ \textcircled{>} \\ \end{array}$ |                    | Q                     | ₩ ₩ 1/1 ₩         |  |
| □ ♦                                                                      | • ÷                                                                                                    | \$                                                                                                    | <b>\$ \$</b>       | ÷                     | ÷                 |  |
| 🗆 🌣 🗞 🗹 🗎                                                                | 🗆 🏟 🏷 🖂 🖹 D94124148 UNC_2021_Juan-Pérez_12345678_V1.pdf Pérez Campos Juan Pedro-Tesis Bachiller-Inge 182 KB 1154 palabra(s)      |                                                                                                    |                    |                       |                   |  |
| 0%                                                                       | D93252780 Ensayo BSC .docx                                                                                                    | Documento Ensayo                                                                                                    | 315 KB 4244 palabr | ra(s)                 | 22/01/2021 14:32  |  |

Ingresaremos a nuestro correo electrónico para revisar el mensaje de confirmación que hemos recibido.

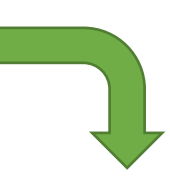

| 🕂 Redactar |     | □ - C :                    |          |                                |                                            | 1-50 de 121 🔇 🕄    | >   |
|------------|-----|----------------------------|----------|--------------------------------|--------------------------------------------|--------------------|-----|
| Recibidos  | 106 | Principal                  | 👪 Social | •                              | Promociones                                |                    |     |
| ★ Destacad | os  | 🔲 🙀 Ď noreply              | [urkur   | d] Acuse de recibo del docume  | ento - UNC_2021_Juan-Pérez_1234            | 45678_V1 22:2      | :28 |
| C Pospuest | DS  | 🔲 🙀 ⋗ noreply              | [URKL    | ND] Password reset requested   | - Hello, meone (probably you) ha           | as request 28 er   | ene |
| Enviados   | 0   | 🔲 🙀 Ď [UNC] Prensa Digital | Invita   | ión: CONCYTEC LANZA CONC       | URSO PA DYAR LA PRODUCT                    | CIÓN A ES 20 er    | ene |
| Meet       | 5   | 🔲 📩 Ď [UNC] Prensa Digital | Invita   | ión Evento Virtual "Construyen | ndo el futur ación supe<br>Damos CLIC en e | rior" - INVI 18 er | ne  |
|            |     |                            |          |                                | Electrónic                                 | ю                  |     |

UNC NACIONAL

# UNIVERSIDAD NACIONAL DE CAJAMARCA

#### **MANUAL URKUND - DOCENTES**

|   | [urkund] Acuse de recibo del documento - UNC_2021_Juan-Pérez_12345678_V1.pdf Ď Recibidos ×                                                                                                    | ē       | Ø    |
|---|----------------------------------------------------------------------------------------------------|---------|------|
| • | noreply@urkund.se 22:28 (hace 14 minutos) ☆                                                                                                    | *       | :    |
|   | Esto es un mensaje automático generado por el sistema Urkund.                                                                                                    |         |      |
|   | Estimado usuario,                                                                                                    |         |      |
|   | Hemos recibido su documento - UNC_2021_Juan-Pérez_12345678_V1.pdf - 30/01/2021 4:28:00 y lo hemos registrado bajo el número D94124148. Fue enviado por asistenciati@unc.edu.pe y re<br>asistenciati.undc@analysis.urkund.com.                                                                                                    | cibido  | por  |
|   | Haga clic aqu https://secure.urkund.com/account/account/submitter/16849918-749414-999131 para que su profesor pueda identificar fácilmente al autor del documento enviado. Si ya ha registra nombre, puede ignorar este link.                                                                                                    | ido su  |      |
|   | Note que esta e-mail tiene como objetivo, facilitar el trabajo de su profesor.                                                                                                    |         |      |
|   | Conserve este acuse de recepción hasta el final del curso académico o al menos hasta que tenga su nota plvide si su establecimiento se lo pide, de imprimir este acuse de re                                                                                                    | cepció  | n.   |
|   | Asimismo, puede enviar de nuevo su documento sin tener un 100 % de plagio, con la cond<br>del receptor. Así, Urkund considera que los documentos provienen del mismo autor y así no<br>del receptor. Así, Urkund considera que los documentos provienen del mismo autor y así no<br>del receptor. Así, Urkund considera que los documentos provienen del mismo autor y así no<br>del receptor. Así, Urkund considera que los documentos provienen del mismo autor y así no<br>del receptor. Así, Urkund considera que los documentos provienen del mismo autor y así no<br>del receptor. Así, Urkund considera que los documentos provienen del mismo autor y así no<br>del receptor. Así, Urkund considera que los documentos provienen del mismo autor y así no<br>del receptor. Así, Urkund considera que los documentos provienen del mismo autor y así no<br>del receptor. Así, Urkund considera que los documentos provienen del mismo autor y así no<br>del receptor. Así, Urkund considera que los documentos provienen del mismo autor y así no<br>del receptor. Así, Urkund considera que los documentos provienen del mismo autor y así no<br>del receptor. Así, Urkund considera que los documentos provienen del mismo autor y así no<br>del receptor. Así, Urkund considera que los documentos provienen del mismo autor y así no<br>del receptor. Así una del de la cuenta de URKUND para | a direc | ción |
|   | Para mas información, visite <u>www.urkund.com/es/student-es</u>                                                                                                    |         |      |
|   | El equipo de Urkund España                                                                                                    |         |      |
|   | Esto es un mensaje automático; No lo conteste. Contacta directamente a su responsable o su establecimiento.<br>Usted puede contactar también al equipo de Urkund España por e- mail ( <u>soporte@urkund es</u> ) o por teléfono (902 001 288, precio de una llamada local)                                                                                                    |         |      |

#### **ESCANEO DEL DOCUMENTO**

**14.** Luego de verificar que el documento se subió correctamente, URKUND analizará las similitudes que presente dicho documento y nosotros visualizaremos y recibiremos un correo electrónico con el porcentaje resultante:

EL TIEMPO QUE DEBEMOS ESPERAR PARA RECIBIR EL RESULTADO DEL ESCANEO, DEPENDERÁ DEL TAMAÑO DEL DOCUMENTO QUE HAYAMOS SUBIDO A URKUND.

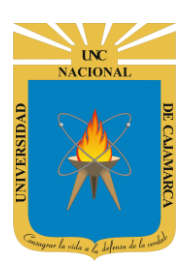

#### **MANUAL URKUND - DOCENTES**

**15.** Podremos verificar el resultado del escaneo de dos formas:

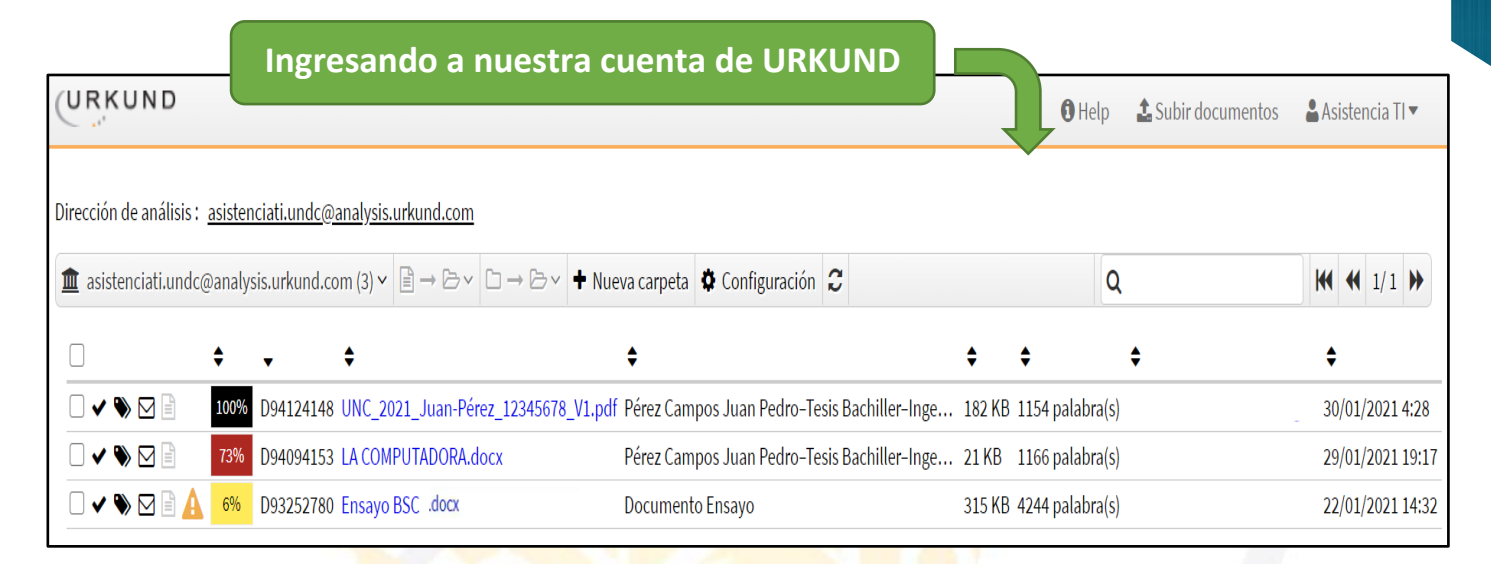

| □- C :                                                                                                    | Ingresando a nuestro correo electrónico                                                                                                    |
|----------------------------------------------------------------------------------------------------|----------------------------------------------------------------------------------------------------|
| Principal                                                                                                    | Social Promociones                                                                                                    |
| 🔲 🙀 Ď noreply                                                                                                    | [urkund] Acuse de recibo del documento - UNC_2021_Juan-Pérez_12345678_V1.pdf - Esto es un mensaje automático generado por 22:28                                                                                                    |
| ] 🛧 Ď noreply                                                                                                    | [Urkund] 73% de similitud - asistenciati@unc.edu.pe - Documento(s) entregado(s) por: asistenciati@unc.edu.pe Documento(s) recibi 29 ene                                                                                                    |
| 🗌 ☆ ➤ noreply                                                                                                    | [URKUND] Password reset requested - Hello, Someone (probably you) has requested then to reset your URKUND account passwor 28 ene                                                                                                    |
| 🔲 ☆ Ď [UNC] Prensa Dig                                                                                                    | Invitación: CONCYTEC LANZA CONCURSO PARA APOYAR LA PRODUCCIÓN A ESCALA AGNÓSTICO Y DISPOSITIVOS 20 ene                                                                                                    |
| 🔲 🚖 Ď [UNC] Prensa Dig                                                                                                    | Invitación Evento Virtual "Construyendo el futuro de la educación superior" Buscamos el correo electrónico que ane                                                                                                    |
|                                                                                                    |                                                                                                    |
|                                                                                                    | 2 de 122 < >                                                                                                    |
| noreply@urkund.se<br>para mí *<br>Documento(s) entregado(s) por: asistenciati@<br>Documento(s) recibido(s) el: 29/01/2021 19:17<br>Informe generado el 29/01/2021 21:39:13 por<br>Mensaje del depositante:              | vie, 29 ene 15:39 (hace 2 días) 🔆 🔦 🧎<br>.'00<br>el servicio de análisis documental de Urkund.                                                                                                    |
| Documento : LA COMPUTADORA.docx[D9408<br>Alrededor de 73% de este documento se com<br>contiene 316palabras y tiene un índice de sim<br>TENER EN CUENTA que el índice de similituc                                       | <br>34153]<br>pone de texto más o menossimilar al contenido de 143fuente(s) considerada(s) como la(s) más pertinente(s).La más larga sección comportando similitudes,<br>liitud de 100% con su principal fuente.<br>I presentado arriba, no indica en ningún momento la presencia demostrada de plagio o de falta de rigor en el documento. |
| Puede haber buenas y legitimas razones para<br>Es al corrector mismo de determinar la presen                                                                                                    | que partes del documento analizado se encuentren en las fuentes identificadas.<br>cia cierta de plagio o falta de rigor averiguando e interpretando el análisis, las fuentes y el documento original.                                                                                                    |
| Haga clic para acceder al anâlisis:<br>https://secure.urkund.com/view/89874398-969<br>Haga clic para descargar el documento entreg<br>https://secure.urkund.com/archive/download/9<br>#### UN PROBLEMA CON UN DOCUMENTO | B98-116572<br>ado:<br>4094153-810858-54860<br>2 ###                                                                                                    |

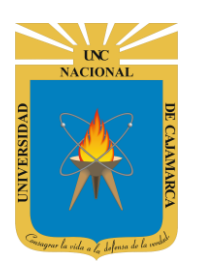

**MANUAL URKUND - DOCENTES** 

# ANALIZAR RESULTADOS

**16.** Para ingresar al detalle de los resultados obtenidos en el escaneo y poder analizarlos correctamente, debemos dar CLIC en el porcentaje de resultado de la siguiente manera:

| Dirección de análisis : <u>asistenciati.undc@analysis.urkund.com</u><br>asistenciati.undc@analysis.urkund.com (3) · P → P · + Nueva carpeta ◆ Configuración ¢ Q<br>· • • • • • • • • • • • • • • • • • • •                                                                                                    | ntos 🛛 🛔 Asistencia TI 🔻   |
|----------------------------------------------------------------------------------------------------|----------------------------|
|                                                                                                    |                            |
| • •     •     •     •     •     •     •     •     •     •     •     •     •     •     •     •     •     •     •     •     •     •     •     •     •     •     •     •     •     •     •   •   •   •   •   •   •   •   •   •   •   •   •   •   •   •   •   •   •   •   •   •   •   •   •   •   •   •   •   •   •   •   •   •   •   •   •   •   •   •   •   •   •   •   •   •   •                                                                                                      | <b>₩ 4</b> 1/1 <b>&gt;</b> |
| Image: Strate of the strate of the strate of th | \$                         |
| Image: Solution of a total contraint Findbings     Image: Solution of a total contraint Findbings     Image: Solution of a total contraint Findbings     Image: Solution of a total contraint Findbings     Image: Solution of a total contraint Findbings                                                                                                    | 30/01/2021 4:28            |
| Image: Window Window                     | 29/01/2021 19:17           |
| Damos CLIC para ingresar<br>al detalle del escaneo.<br>New URKUND v<br>y Ouriginal<br>ANALYSIS OVERVIEW<br>2PAGES OUT OF 3 TOTAL CONTAIN FINDINGS                                                                                                    | 22/01/2021 14:32           |
| NEW URKUND CONTIGUINAL                                                                                                    |                            |
| 2 PAGES OUT OF 3 TOTAL CONTAIN FINDINGS                                                                                                    | profile 🗸                  |
| 2 PAGES OUT OF 3 TOTAL CONTAIN FINDINGS                                                                                                    | $\heartsuit \pm \oslash$   |
| 1 2                                                                                                    |                            |
| FINDINGS SIMILARITY SUBMISSION DETAILS                                                                                                    |                            |
| 8 MATCHING TEXT > SUBMITTER                                                                                                    |                            |
| WARNINGS<br>Unusual use of characters     This document     FILE<br>LA COMPUTADORA docx       SUBMITTED ON<br>2021-01-29T19:17:00                                                                                                    |                            |
| VIEW THE ENTIRE DOCUMENT  SUBMISSION ID 94094153  receivers' average  WORDS 1166                                                                                                    |                            |
| An alternative source is a source where we found a text match that is identical to the included sources.<br>However, we found the corresponding matching text in more than one source and we believe it's                                                                                                    |                            |

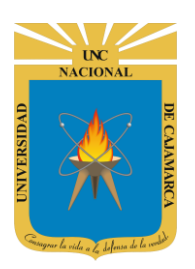

**MANUAL URKUND - DOCENTES** 

#### **CAMBIO DE IDIOMA PÁGINA**

**17.** La página que brinda la información detallada del escaneo esta originalmente en inglés; sin embargo, es posible cambiarlo al español de la siguiente forma:

| UIKUND<br>by Ouriginal                  | NEW URKUND  | profile 🗸 |
|-----------------------------------------|-------------|-----------|
| ANALYSIS OVERVIEW                       | Damos CLIC. | ಭ⊻ 0      |
| 2 PAGES OUT OF 3 TOTAL CONTAIN FINDINGS |             |           |
|                                         |             |           |
| 1 2                                     |             |           |

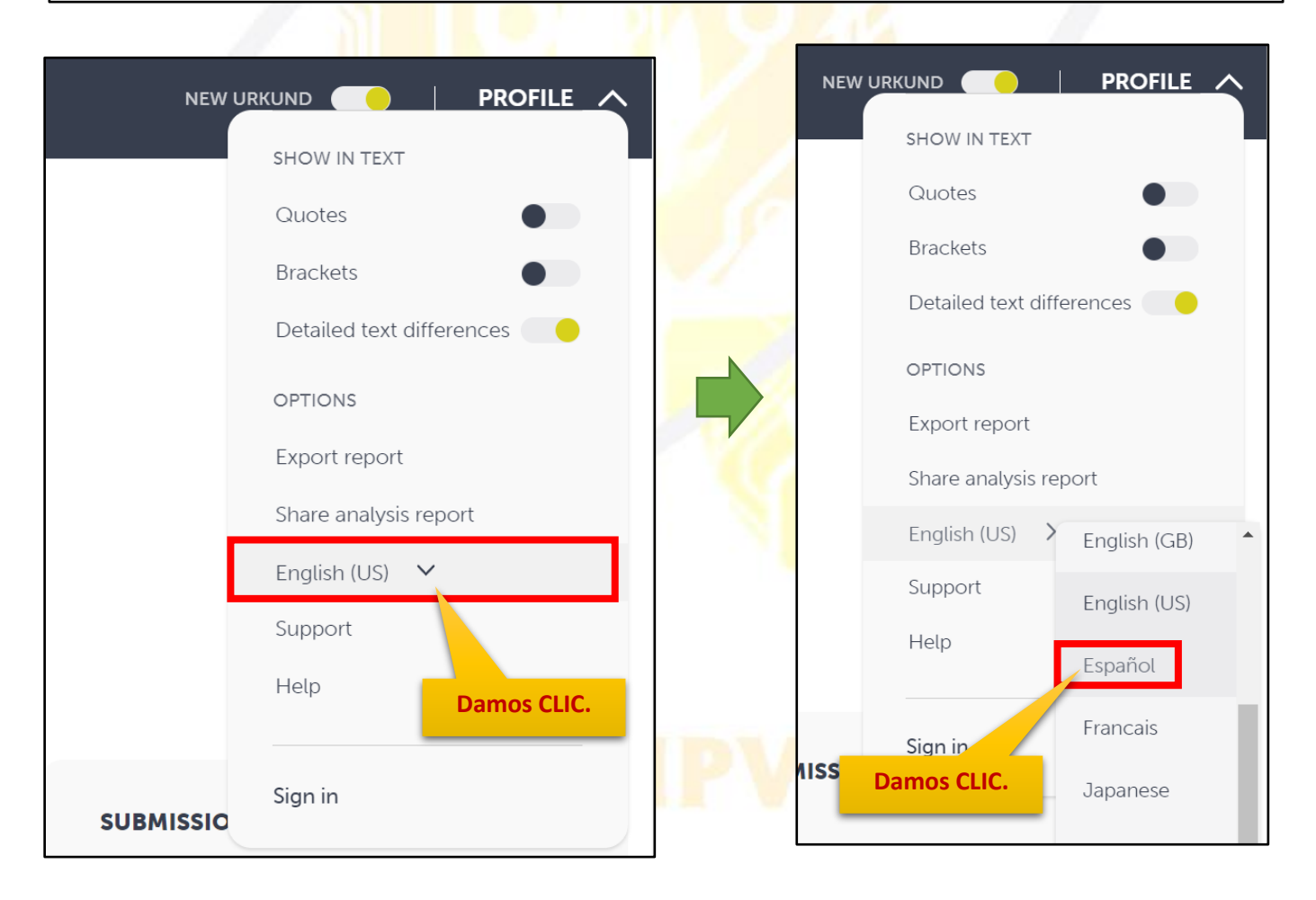

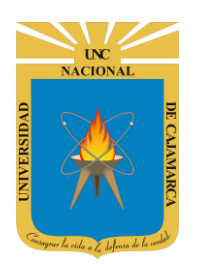

**MANUAL URKUND - DOCENTES** 

#### **EVALUACIÓN INDIVIDUAL DE RESULTADOS ESCANEO**

**18.** En esta zona obtendremos los resultados de las similitudes detalladamente, lo que significa que debemos trabajar o analizar cada uno de ellos:

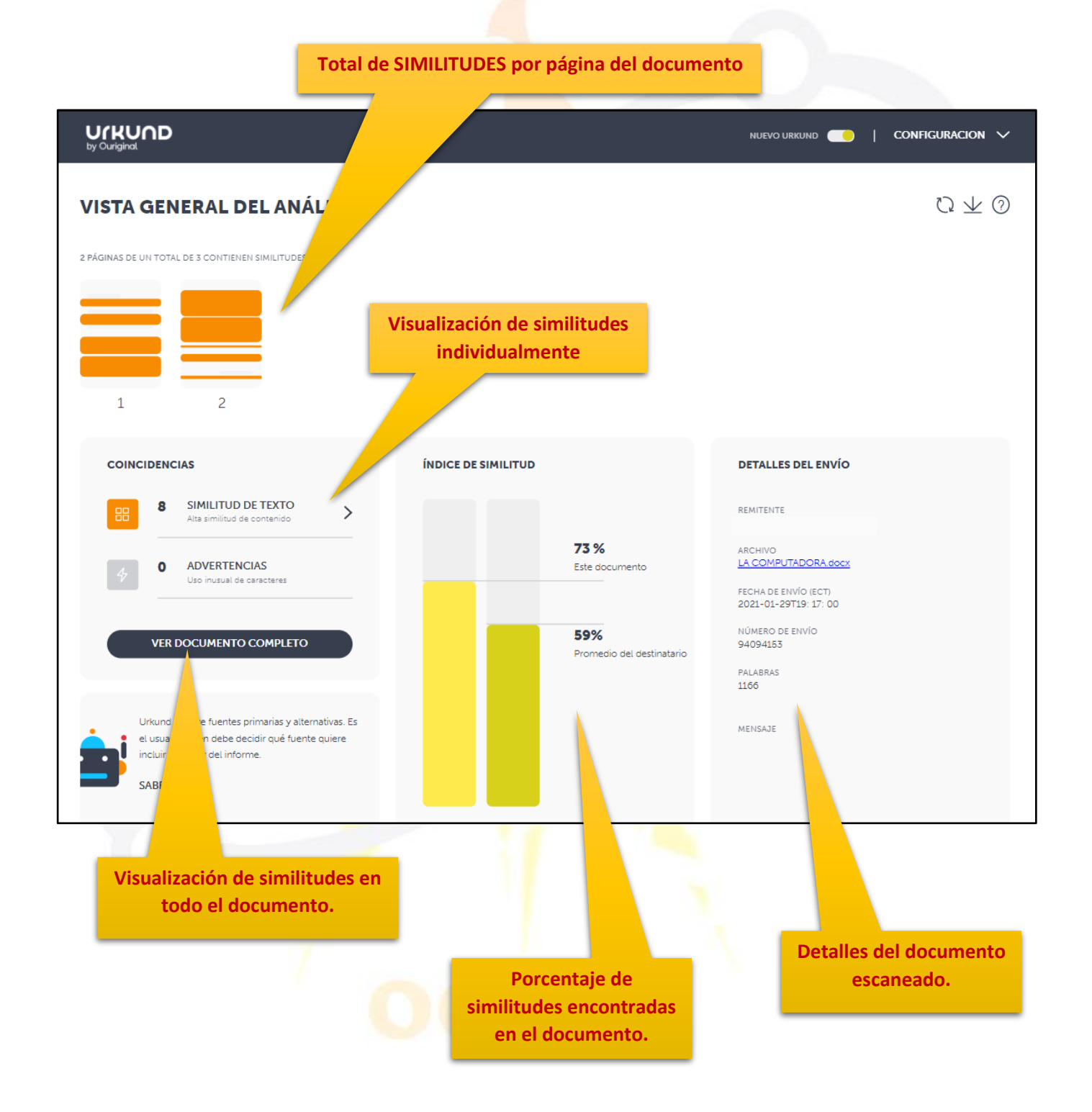

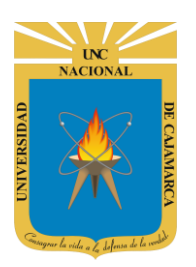

**MANUAL URKUND - DOCENTES** 

**19.** Ingresaremos a las similitudes individuales, de esta forma evaluaremos de acuerdo a criterio del asesor cada una de las similitudes:

|                                                        |                                     |                                         | NUEVO URKUND 🦲                                | Configuracion 🗸               |
|--------------------------------------------------------|-------------------------------------|-----------------------------------------|-----------------------------------------------|-------------------------------|
| VISTA GENERAL DEL ANÁLISIS                             |                                     |                                         |                                               | $\heartsuit \pm \oslash$      |
| 2 PÁGINAS DE UN TOTAL DE 3 CONTIENEN SIMILITUDES       |                                     |                                         |                                               |                               |
|                                                        |                                     |                                         |                                               |                               |
| Dame                                                   | os CLIC.                            |                                         |                                               |                               |
|                                                        |                                     |                                         |                                               |                               |
| 8 SIMILITUD DE TEXTO                                   |                                     |                                         | REMITENTE                                     |                               |
| 4 0 ADVERTENCIAS                                       |                                     | <b>73 %</b><br>Este documento           | ARCHIVO<br>LA COMPUTADORA.docx                |                               |
| Uso inusual de caracteres                              |                                     |                                         | FECHA DE ENVÍO (ECT)<br>2021-01-29T19: 17: 00 |                               |
| VER DOCUMENTO COMPLETO                                 |                                     | <b>59%</b><br>Promedio del destinatario | 94094153<br>PALABRAS                          |                               |
|                                                        | Dercentaio d                        |                                         | ada                                           |                               |
| VOLVER A LA VISTA GENERAL DEL ANÁLISIS                 | del escan                           | eo (sin analizar).                      |                                               | configuración 🗸               |
| REMITENTE ARCHIVO                                      | SIMILITUD                           |                                         |                                               |                               |
|                                                        | Idocx 73 %                          |                                         |                                               |                               |
| COINCIDENCIAS FUENTES D                                | DOCUMENTO COMPLETO                  |                                         |                                               |                               |
| TIPO MOSTRAR EN EL TEXTO                               |                                     | Partes te                               | xtuales con similitu<br>dentificada           | d                             |
| Citas 🗙 Paréntesis 🗙 Dif                               | ferencias detalladas de texto 🛛 📿   |                                         |                                               |                               |
| 1 / 8 DOCUMENTO ENVIADO                                | INCLUÍR EN EL ANÁLISIS              | 100% SIMILIT                            | TUD DE TEXTO                                  | :                             |
| Hay diferentes tipos o modelos de computadoras, pe     | ero para llegar a como es ahora, la | Hay diferentes tipos o i                | modelos de computadoras, pero pa              | ra llegar a como es ahora, la |
| en el cálculo; es decir, que el ser humano, en su prec | ocupación de encontrar maneras      | computadora<br>físicamente ha tenido r  | nuchos cambios. La computación, t             | iene su origen en el cálculo; |

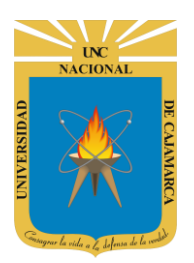

**MANUAL URKUND - DOCENTES** 

#### UNA VEZ INICIADO EL PROCESO DE ANÁLISIS DEBEMOS CULMINARLO, YA QUE NO PODREMOS GUARDAR PERMANENTEMENTE LOS CAMBIOS REALIZADOS.

**20.** Visualizaremos los textos del documento en los que se encontró similitud con alguna información en internet, mostrándose también el enlace donde se encuentra:

Luego de leer el texto con similitud y de acuerdo al criterio del asesor si se considera pertinente (ejemplo: correctamente citado y referenciado) puede excluir dicho texto del análisis de similitud.

| Hay diferentes tipos o modelos de computadoras, pero para llegar a como es and computadora fisicamente ha tenido muchos cambios. La computación, tiene su en el cálculo; es decir, que el ser humano, en su preocupación de encontrar máguinas, que le ayudasen a efectuar dichas operaciones de forma au       Hay diferentes tipos o modelos de computadoras, pero para llegar a como es and computadora fisicamente ha tenido muchos cambios. La computación, tiene su origen en el cálculo; es decir, que el ser humano, en su preocupación de encontrar maneras más rápidas y sencillas de realizar operaciones de forma au         Mamos CLIC para EXCLUIR DEL ANÁLISIS DE SIMILITUD.       Hay diferentes tipos o modelos de computadoras, pero para llegar a como es and computadora, que le ayudasen a efectuar dichas operaciones         matemàticas, inventó aparatos y máquinas, que le ayudasen a efectuar dichas operaciones       Imatemàticas, inventó aparatos y máquinas, que le ayudasen a efectuar dichas operaciones         Matemàticas, inventó aparatos y máquinas, que le ayudasen a efectuar dichas operaciones       Imatemàticas, inventó aparatos y máquinas, que le ayudasen a efectuar dichas operaciones         Internet series       Imatemàticas, inventó aparatos y máquinas, que le ayudasen a efectuar dichas operaciones         Internet series       Imatemàticas, inventó aparatos y máquinas, que le ayudasen a efectuar dichas operaciones         Internet series       Imatemáticas, inventó aparatos y máquinas, que le ayudasen a efectuar dichas operaciones         Internet series       Imatemáticas, inventó aparatos y máquinas, que le ayudasen a efectuar dichas operaciones | 1/8                                               | DOCUMENTO ENVIADO                                                                                                    | INCLUÍR EN EL ANÁLISIS                                                                                                    | <b>J</b> 100%                                                                                                    | SIMILITUD DE TEXTO                                                                                                    |                                                                                      |
|----------------------------------------------------------------------------------------------------|---------------------------------------------------|----------------------------------------------------------------------------------------------------|----------------------------------------------------------------------------------------------------|----------------------------------------------------------------------------------------------------|----------------------------------------------------------------------------------------------------|--------------------------------------------------------------------------------------|
| Www.cca.org.mx<br>Fuente obtenida: 2021-01-29T21:39:00                                                                                                    | Hay dif<br>compu<br>en el ca<br>más ráj<br>máquir | erentes tipos o modelos de computadoras<br>itadora físicamente ha tenido muchos cam<br>álculo; es decir, que el ser humano, en su p<br>pidas y sencillas de realizar operaciones ma<br>nas, que le ayudasen a efectuar dichas oper<br><b>Damos CL</b><br>ANÁLIS | , pero para llegar a como es aho<br>bios. La computación, tiene so an<br>preocupación de encontrar<br>atemáticas, inventó apar<br>raciones de forma au<br>IC para EXCLUIR DEL<br>SIS DE SIMILITUD. | Hay difere<br>computac<br>físicamen<br>es decir, c<br>humano,<br>operacior<br>matemáti<br>ciones de<br>automátic | entes tipos o modelos de computadoras, pero para llegar a<br>dora<br>te ha tenido muchos cambios. La computación, tiene su c<br>que el ser<br>en su preocupación de encontrar maneras más rápidas y :<br>nes<br>cas, inventó aparatos y máquinas, que le ayudasen a efect<br>forma<br>:a. | a como es ahora,<br>prigen en el cálcul<br>sencillas de realiza<br>uar dichas opera- |
| Urt: http://www.cca.org.mx/cca/cursos/hbi_2/info_curso/mod1_hbi_vi.pdf                                                                                                    |                                                   |                                                                                                    |                                                                                                    | W                                                                                                    | www.cca.org.mx<br><sup>-</sup> uente obtenida: 2021-01-29721:39:00<br>Jrt: http://www.cca.org.mv/cca/cursos/hbi_2/info_curso/mod1_                                                                                                    | hbi_vi.pdf                                                                           |

DEBEMOS REPETIR ESTE PASO TANTAS VECES COMO SIMILITUDES OBTUVIMOS EN EL ESCANEO. Damos CLIC para visualizar la siguiente similitud.

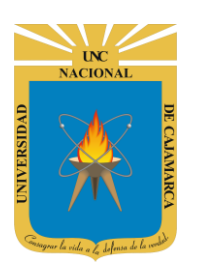

### UNIVERSIDAD NACIONAL DE CAJAMARCA MANUAL URKUND - DOCENTES

**21.** Luego de haber analizado individualmente cada similitud y excluido los textos que se consideró pertinente, visualizaremos el nuevo porcentaje de similitud resultante:

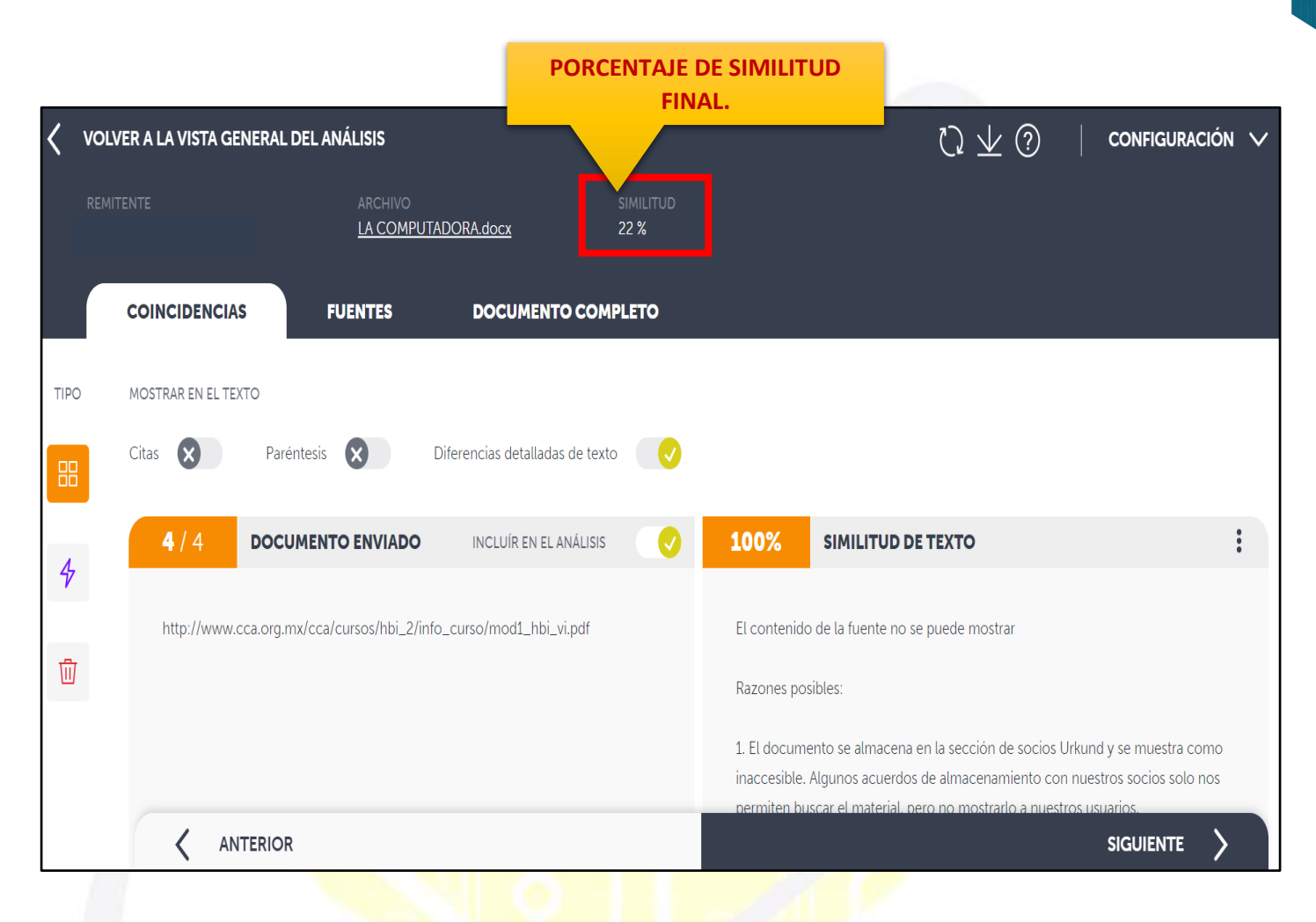

#### **EXPORTAR EN PDF PORCENTAJE DE SIMILITUD FINAL**

22. Se deberá presentar el documento detallado del análisis realizado, lo generaremos de la siguiente forma:

| <    | VOLVER A LA VISTA GENERAL DE | L ANÁLISIS                   | - 14                         | Damos CLIC para EXPORTAR EN<br>FORMATO PDF |  |
|------|------------------------------|------------------------------|------------------------------|--------------------------------------------|--|
|      |                              | ARCHIVO<br><u>LA COMPUTA</u> | DORA.docx                    | SIMILITUD<br>22 %                          |  |
|      | COINCIDENCIAS                | FUENTES                      | DOCUMENTO CO                 | MPLETO                                     |  |
| TIPC | D MOSTRAR EN EL TEXTO        |                              |                              |                                            |  |
| 88   | Citas 🗙 Parénte              | esis 🗙 D                     | Diferencias detalladas de te | xto                                        |  |

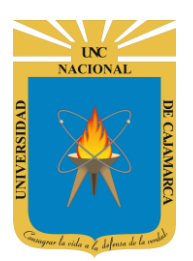

#### **MANUAL URKUND - DOCENTES**

| <      | VOLVER A LA VISTA GENERAL DE                        | L ANÁLISIS                     |                              |                   |                                  | $\heartsuit \pm @$                               |                          | guración 🗸   |
|--------|-----------------------------------------------------|--------------------------------|------------------------------|-------------------|----------------------------------|--------------------------------------------------|--------------------------|--------------|
|        |                                                     | ARCHIVO<br><u>LA COMPUTADO</u> | <u>RA.docx</u>               | SIMILITUD<br>22 % |                                  |                                                  |                          |              |
|        | COINCIDENCIAS                                       | FUENTES                        | DOCUMENTO COMI               | PLETO             |                                  |                                                  |                          |              |
| TIPC   | MOSTRAR EN EL TEXTO                                 |                                |                              |                   |                                  |                                                  |                          |              |
| 88     | Citas 🗙 Parénte                                     | esis 🗙 Difer                   | rencias detalladas de texto  |                   |                                  |                                                  |                          |              |
| 4      | 1 / 4 DOCUM                                         | ENTO ENVIADO                   | INCLUÍR EN EL ANÁLISIS       |                   | 100%                             | SIMILITUD DE TEXTO                               |                          | :            |
| ,<br>団 | Por el otro lado, las com<br>jas para la educación: | putadoras presentar entr       | re otras, las siguientes des | venta-            | Por el otro la<br>jas para la ec | ado, las computadoras presentan, en<br>ducación: | tre otras, las siguiente | s desventa-  |
|        |                                                     |                                |                              |                   | El desarrollo                    | de las redes de computadoras es co               | stoso: A pesar de que    | el costo de  |
|        |                                                     |                                |                              |                   |                                  |                                                  | SIGUIE                   | NTE >        |
| PDF    | Urkund Report - Lpdf 🛛 ^                            |                                |                              |                   |                                  |                                                  |                          | Mostrar todo |
|        |                                                     | ų                              |                              | •                 | 5                                |                                                  |                          |              |
|        |                                                     |                                |                              | <                 | ANTER                            | IOR                                              |                          |              |
|        |                                                     | DF                             | Urkund Repor                 | t - Lpd           | f <b>^</b>                       |                                                  |                          |              |
|        | Damos CLIC en<br>lueg                               | el archivo deso<br>o en ABRIR. | cargado y                    |                   |                                  |                                                  |                          |              |

SE DEBERÁ INFORMAR DEL PORCENTAJE DE SIMILITUD FINAL AL ASESORADO, de manera que se identifique si se cumple con el porcentaje adecuado de similitud máximo (25%), de lo contrario el asesorado deberá realizar las correcciones necesarias.

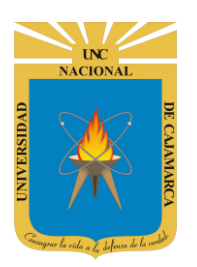

### UNIVERSIDAD NACIONAL DE CAJAMARCA MANUAL URKUND - DOCENTES

**23.** El documento descargado contendrá el detalle del análisis final que se realizó, se indicarán los textos con similitud y las referencias de donde se obtuvieron, etc. Este documento se deberá hacer llegar al asesorado como parte de la presentación formal de documento por parte del asesor:

| Urkund Report - LA COMPUTADORA.docx (D94094153).                                                                                                    | pdf 1 / 7                             | — 100% +   🗄 🕎                                                                             |    | <u>+</u> | • | : |
|----------------------------------------------------------------------------------------------------|---------------------------------------|--------------------------------------------------------------------------------------------|----|----------|---|---|
|                                                                                                    |                                       |                                                                                            |    |          |   |   |
|                                                                                                    | Document Information                  | ation                                                                                      |    |          |   |   |
|                                                                                                    | Analyzed document                     | LA COMPUTADORA.docx (D94094153)                                                            |    |          |   |   |
|                                                                                                    | Submitted                             | 1/29/2021 7:17:00 PM                                                                       |    |          |   |   |
| 1                                                                                                    | Submitted by                          |                                                                                            |    |          |   |   |
| UNITS IN THE OWNER OF THE OWNER OF THE OWNER OWNER OF THE OWNER OF THE OWNER OF THE OWNER OWNER OWN                                                                                                    | Submitter email                       | asistenciati@unc.edu.pe                                                                    |    |          |   |   |
| A second second se                                                                                                    | Similarity                            | 22%                                                                                        |    |          |   |   |
|                                                                                                    | Analysis address                      | asistenciati.undc@analysis.urkund.com                                                      |    |          |   |   |
| <ul> <li>A set of the set of the set of</li></ul> | Sources included i                    | in the report                                                                              |    |          |   |   |
| 2                                                                                                    | W URL: https://ww<br>Fetched: 1/29/2  | ww.monografias.com/trabajos28/computadora/computadora2.shtml<br>2021 9:33:20 PM            |    | 1        |   |   |
|                                                                                                    | W URL: https://sit<br>Fetched: 1/29/2 | tes.google.com/site/informaticabasicainformate/home/sistemas-operativos<br>2021 9:39:00 PM | 88 | 2        |   |   |
|                                                                                                    | SA submission.do                      | pex<br>mission.docy.(D72744800)                                                            |    | 1        |   |   |

| ≡ | Urkund Report - LA COMPUTADORA.docx (D94094153).pdf                                                                                                    | 4 / 7   - 80% +   🖸 🔊                                                                                                    | <u>+</u> | ē | : |
|---|----------------------------------------------------------------------------------------------------|----------------------------------------------------------------------------------------------------|----------|---|---|
|   | A second second | UIKUUD                                                                                                    |          |   |   |
|   |                                                                                                    | 100% MATCHING BLOCK 1/4 W https://www.monografias.com/trabajos28/co                                                                                                    |          |   |   |
|   | 2                                                                                                    | Por el otro lado, las computadoras presentan, entre otras, las siguientes desventajas para la educación:                                                                                                    |          |   |   |
|   |                                                                                                    | El desarrollo de las redes de computadoras es costoso: À pesar de que el costo de las computadoras individuales es<br>relativamente accesible y de que los mercados de los programas de computadoras son muy competitivos, la<br>instalación, desarrollo y mantenimiento de las redes de comunicación aún es costoso.                                                                                                    |          |   |   |
|   |                                                                                                    | La tecnología cambia rápidamente: Los cambios en la tecnología tienen un ciclo muy corto por lo que, se corre el<br>riesgo de enfocar la atención solamente a disponer de lo más avanzado en tecnologia, en lugar de buscar satisfacer las<br>necesidades reales de las instituciones, y estar permanentemente tratando de poseer lo más avanzado en tecnología en<br>lugar de mantener funcionando eficientemente aquella que está resolviendo efectivamente las necesidades de la<br>institución. |          |   |   |
|   | 3                                                                                                    | Existe desconocimiento de las computadoras: A pesar de que las computadoras personales han tenido gran aplicación<br>desde la década de los años 60's, aún existen muchos adultos que han tenido poco o ningún contacto con ellas y que<br>desconocen como utilizarlas.                                                                                                    |          |   |   |
|   |                                                                                                    | CITATION JUA05 \I 3082 (ESPINOZA, 2005)<br>SISTEMA OPERATIVO DE UNA COMPUTADORA                                                                                                    |          |   |   |
|   |                                                                                                    | 100% MATCHING BLOCK 2/4 W https://sites.google.com/site/informatica                                                                                                    |          |   |   |
|   |                                                                                                    | Un Sistema Operativo (SO) es el software básico de una computadora que provee una interfaz entre el resto de<br>programas del ordenador, los dispositivos hardware y el usuario.                                                                                                    |          |   |   |
|   | ere ere ere ere ere ere ere ere ere ere                                                                                                    | Son programas que hacen que el ordenador funcione de forma general, es decir, que responda a instrucciones generales<br>como leer un disco, imprimir un documento, representar una fotografía o un dibujo, reproducir un sonido o instalar otros                                                                                                    |          |   |   |

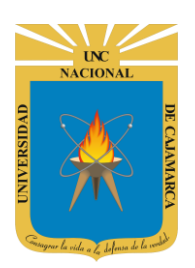

**MANUAL URKUND - DOCENTES** 

# **REESTABLECER CONTRASEÑA**

24. Ingresamos al INICIO DE SESIÓN y en este caso al no contar con la contraseña procedemos a recuperarla, Damos CLIC en OLVIDASTE TU CONTRASEÑA:

| URKUND                                                                                                    |                                                   |                                                                                 |
|----------------------------------------------------------------------------------------------------|---------------------------------------------------|---------------------------------------------------------------------------------|
| Iniciar sesión                                                                                                    |                                                   |                                                                                 |
| - Cuenta URKUND                                                                                                    |                                                   |                                                                                 |
| Usuario o correo<br>electrónico                                                                                                    |                                                   |                                                                                 |
| Contraseña                                                                                                    |                                                   |                                                                                 |
|                                                                                                    | Iniciar sesión<br>¿Olvidaste tu contraseña?       |                                                                                 |
| Damos CLIC en OLVIDASTE<br>TU CONTRASEÑA                                                                                                    | Crear cuenta para cargar<br>documentos(ESTUDIANTE | S)                                                                              |
|                                                                                                    |                                                   |                                                                                 |
|                                                                                                    |                                                   | 0                                                                               |
| RKUND                                                                                                    |                                                   | Ingresamos nuestro CORR                                                         |
| stablecer contraseña                                                                                                    |                                                   | INSTITUCIONAL (el mism<br>correo que ingresamos cua<br>creamos nuestra cuenta e |
| establecer contraseña                                                                                                    |                                                   | URKUND).                                                                        |
| Email                                                                                                    |                                                   | 1                                                                               |
| ( and the second second s | ontraseña Cancelar                                |                                                                                 |
| Restablecer of                                                                                                    |                                                   |                                                                                 |

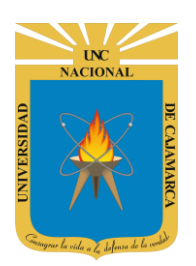

**MANUAL URKUND - DOCENTES** 

**25.** Visualizamos un mensaje de confirmación de restablecimiento de contraseña, para mayor información debemos ingresar a nuestro correo electrónico:

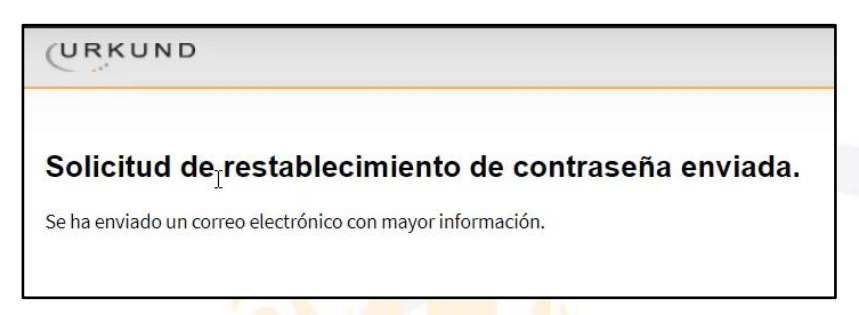

**26.** Ingresamos al nuestro correo institucional y buscamos en los correos recibidos lo siguiente:

|               | <b>D</b> . <b>A</b> '      |                               |                                                                                     | 1 50 4- 100               | j. |       |
|---------------|----------------------------|-------------------------------|-------------------------------------------------------------------------------------|---------------------------|----|-------|
|               | ∐* C :                     |                               |                                                                                     | 1-50 de 120               | (  | ,     |
|               | Principal                  | Social                        | Promociones                                                                         |                           |    |       |
| Recibidos 100 |                            |                               |                                                                                     |                           |    | _     |
| ★ Destacados  | 🔲 🕁 ⋗ noreply              | [URKUND] Password reset       | requested - Hello, Someone (probably you) has requested a token to reset your URKU. | . 🖸 🗊                     |    | 0     |
| Ospuestos     | 🔲 ☆ Ď [UNC] Prensa Digital | Invitación: CO <sup>M</sup> A | NZA CONCURSO PARA APOYAR LA PRODUCCIÓN A ESCALA DE KITS DE DIAGNÓSTI(               | CO Y DISP                 | 2  | 0 ene |
| Enviados      | 🗌 🏫 Ď [UNC] Prensa Digital | Buscamos es                   | te correo y damos uperior" - INVITACIÓN Se invita a participar e                    | en e <mark>l</mark> event | 1  | 8 ene |
| Borradores    |                            | CL                            | IC en el.                                                                           |                           |    |       |

| - | <b>noreply@urkund.com</b><br>para mí <b>▼</b>                                                                         | Damos CLIC en RESET para que                                                                                                    |                                                    | 3:43 (hace 0 min | iutos)    | ☆         | 4      |   |
|---|----------------------------------------------------------------------------------------------------|----------------------------------------------------------------------------------------------------|----------------------------------------------------|------------------|-----------|-----------|--------|---|
|   | 🛪 inglés 🕶 🔸 español 🕻                                                                                                | nos dirija donde ingresaremos<br>nuestra nueva contraseña.                                                                        |                                                    | D                | esactivar | r para: . | inglés | x |
|   | Hello,                                                                                                    |                                                                                                    |                                                    |                  |           |           |        |   |
|   | Someone (probably -, mas reques                                                                                       | sted a token to reset your URKUND account password. If you he                                                                     | ave not requested such a token you can safely igno | re this e-mail.  |           |           |        |   |
| 1 | Note that this link only works for 24h                                                                                | hould you want to reset your password later, you need reque                                                                       | est a new one.                                     |                  |           |           |        |   |
|   | Regards,                                                                                                    |                                                                                                    |                                                    |                  |           |           |        |   |
|   |                                                                                                    |                                                                                                    |                                                    |                  |           |           |        |   |
|   | URKUND                                                                                                    | NOTA: Este enlace de reset                                                                                                    | eo de<br>24 horas                                  |                  |           |           |        |   |
|   | URKUND<br>support@urkund.com                                                                                          | NOTA: Este enlace de reset<br>contraseño solo es válido por a                                                                     | eo de<br>24 horas.                                 |                  |           |           |        |   |
|   | URKUND <u>support@urkund.com</u> Many questions are also answered a                                                   | NOTA: Este enlace de reset<br>contraseño solo es válido por 2<br>at http://www.urkund.com/en/support                              | eo de<br>24 horas.                                 |                  |           |           |        |   |
|   | URKUND<br>support@urkund.com<br>Many questions are also answered a                                                    | NOTA: Este enlace de reset<br>contraseño solo es válido por a<br>at <u>http://www.urkund.com/en/support</u>                       | eo de<br>24 horas.                                 |                  |           |           |        |   |
|   | URKUND<br><u>support@urkund.com</u><br>Many questions are also answered a<br>-<br>This is an automatic e-mail message | NOTA: Este enlace de reset<br>contraseño solo es válido por 2<br>at http://www.urkund.com/en/support<br>e. You cannot reply to it | eo de<br>24 horas.                                 |                  |           |           |        |   |
|   | URKUND<br><u>support@urkund.com</u><br>Many questions are also answered a<br>-<br>This is an automatic e-mail message | NOTA: Este enlace de reset<br>contraseño solo es válido por 2<br>at http://www.urkund.com/en/support<br>a. You cannot reply to it | eo de<br>24 horas.                                 |                  |           |           |        |   |

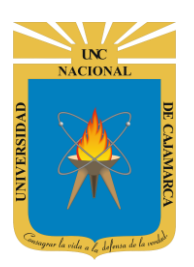

**MANUAL URKUND - DOCENTES** 

27. Nos dirigirá a la zona donde URKUND nos permitirá ingresar una nueva contraseña:

|                      |                                          | Ingresamos nuestr                           | a                                           |
|----------------------|------------------------------------------|---------------------------------------------|---------------------------------------------|
| Restablecer cont     | raseña                                   | nueva contraseña                            |                                             |
| Nueva contraseña     |                                          |                                             |                                             |
| Contraseña           | I                                        |                                             |                                             |
|                      | La contraseña <b>debe</b> cumplir        | con los siguientes requerimientos:          |                                             |
|                      | Al menos 10 caractere                    | es de longitud.                             |                                             |
|                      | <ul> <li>Contener al menos ur</li> </ul> | na mayúscula y una letra minúscula y        | al menos un número (0-9).                   |
|                      | Contraseñas robustas <b>no de</b> l      | <b>berían</b> contener nombres u otras pala | bras comunes de <mark>l d</mark> iccionario |
| Repite la contraseña |                                          |                                             |                                             |
|                      | Enviar Cancelar                          | Repetimos la contraseña.                    |                                             |
|                      |                                          |                                             |                                             |
|                      |                                          |                                             |                                             |

**28.** Luego de enviar la nueva información, debemos ingresar a nuestra cuenta en URKUNFD:

| URKOND           |                           |                                    |
|------------------|---------------------------|------------------------------------|
| Iniciar sesión   |                           | Ingresamos nues<br>usuario.        |
| - Cuenta URKUND  |                           |                                    |
| Usuario o correo |                           |                                    |
| electrónico      |                           | Ingresamos la nue                  |
| Contraseña       |                           | contraseña, anterior<br>ingresada. |
|                  | Iniciar sesión            |                                    |
|                  | ¿Olvidaste tu contraseña? |                                    |
| N                | Crear cuenta para cargar  | Damos CLIC en                      |
|                  | documentos(ESTUDIANTES)   | INICIAR SESIÓN.                    |

UC NACIONAL OV DISPACED DE CALAMARCA

UNIVERSIDAD NACIONAL DE CAJAMARCA

MANUAL URKUND - DOCENTES

| URKUN          | ١D                      |             |                                                                                                    |                                |            | (            | <b>O</b> Help | 1 Subir documentos | Asisten   | ciaTI▼  |
|----------------|-------------------------|-------------|----------------------------------------------------------------------------------------------------|--------------------------------|------------|--------------|---------------|--------------------|-----------|---------|
| Dirección de a | nálisis : <u>asiste</u> | nciati.und  | c@analysis.urkund.com                                                                                                    |                                |            |              |               |                    |           |         |
| asistencia     | ati.undc@anal           | ysis.urkuno | d.com (1) $\checkmark$ $\square \rightarrow \square \checkmark$ $\square \rightarrow \square \checkmark$ $\blacksquare$ Nuev | ra carpeta 🌣 Configuración 🏾 😂 |            |              | Q             |                    | •         | 1/1     |
|                | \$                      | •           | \$                                                                                                    | \$                             | \$         | ¢            | ŧ             |                    | ŧ         |         |
|                | 7 🖹 🗛 🛛 🚳               | D93252      | 780 Ensavo BSC .docx                                                                                                    | Documento                      | Ensavo 315 | KB 4244 pala | bra(s)        |                    | 22/01/202 | 1 14:32 |

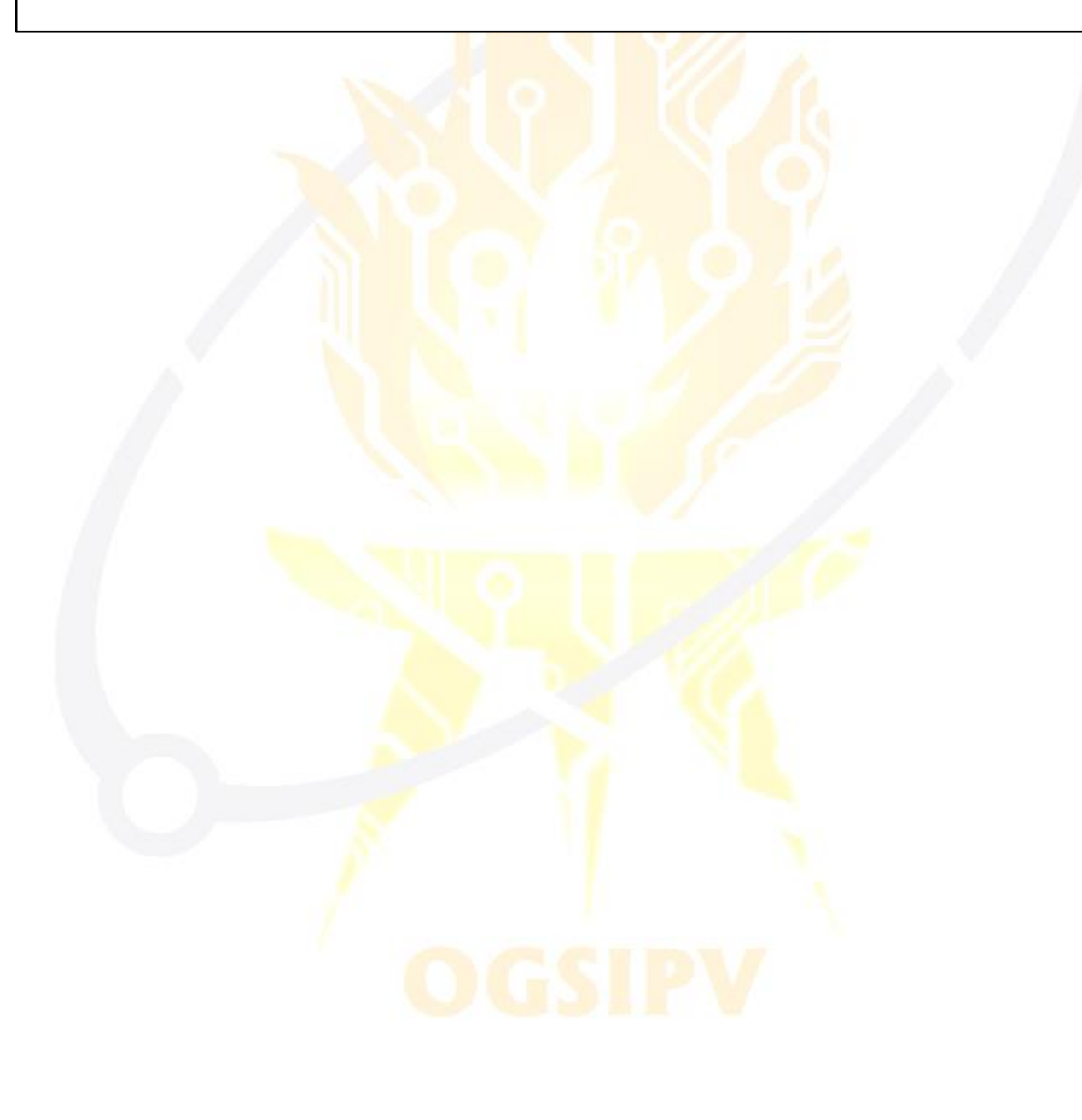

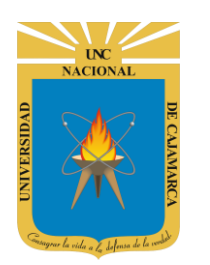

**MANUAL URKUND - DOCENTES** 

# **CERRAR SESIÓN**

**29.** Tras finalizar su trabajo en su cuenta de URKUND nos ubicamos en la esquina superior derecha, en donde se indica nuestro usuario y damos CLIC en el para CERRAR SESIÓN:

|                |                         |             |                             |         |                 |               |   | Dam<br>nuesti | ios CLI<br>ro USL | C en<br>JARIO. |                  |                 |
|----------------|-------------------------|-------------|-----------------------------|---------|-----------------|---------------|---|---------------|-------------------|----------------|------------------|-----------------|
| URKUN          | ۷D                      |             |                             |         |                 |               |   |               |                   | O Help         | Subir documentos | Asistencia TI 🔻 |
| Dirección de a | málisis : <u>asiste</u> | enciati.und | l <u>c@analysis.urkun</u> @ | d.com   |                 |               |   |               |                   |                |                  |                 |
| asistencia     | ati.undc@anal           | ysis.urkun  | d.com (1) ∨ 🖹 →             | av D→Bv | + Nueva carpeta | Configuración | 3 |               |                   | Q              |                  | ₩ ₩ 1/1 ₩       |
|                | \$                      | •           | ¢                           |         |                 | ŧ             |   | ¢             | ŧ                 | ŧ              |                  | ÷               |
|                |                         | -           | mental and been             |         |                 | P             |   |               | eneron 1          | e e 1 2/21     |                  | 000000000000000 |

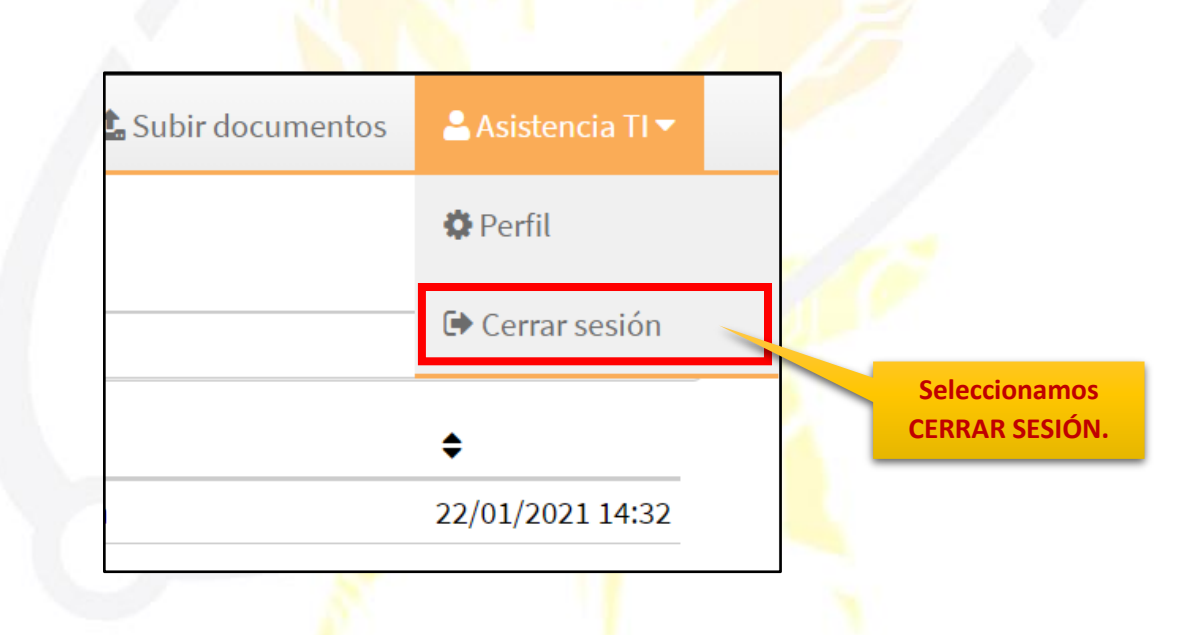

LUEGO DE COMPLETAR SU TRABAJO EN URKUND SIEMPRE DEBERÁ CERRA SESIÓN PARA LA SEGURIDAD DE SU CUENTA.

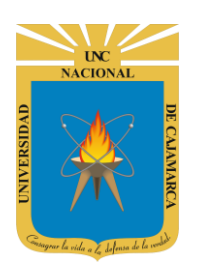

**MANUAL URKUND - DOCENTES** 

# **DATOS DE SOPORTE**

Oficina General de Sistemas Informáticos y Plataformas Virtuales

#### GUIA

| Persona                                                             | Cargo             |
|---------------------------------------------------------------------|-------------------|
| Walter Ronald Pérez Estrada                                         | Director OGSIPV   |
| Nilda Azucena Guevara Sandoval<br>Antonio Fernando Alcántara Arango | Equipo de Edición |
|                                                                     |                   |

### VERSIONES

| Versión     | Fecha      |
|-------------|------------|
| Versión 1.0 | 02/02/2021 |

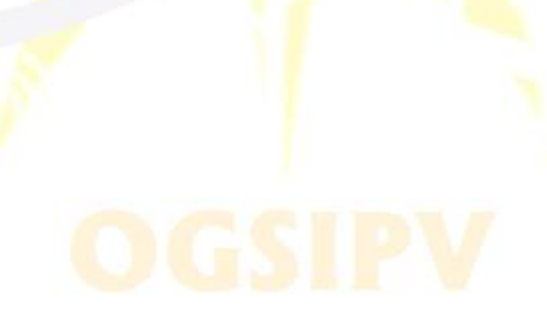